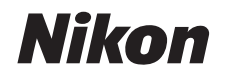

#### DIGITALKAMERA

# COOLPIX S02

## Komplett bruksanvisning

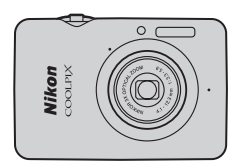

Innholdsfortegnelse For sikkerhets skyld Klargjør Ta bilder Vise Koble til Oppsettsmenyen Tekniske merknader

Stikkordregister

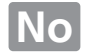

Takk for at du valgte et Nikon COOLPIX S02 digitalkamera. For å få mest ut av ditt Nikon-produkt, sørg for at du leser "For sikkerhets skyld" ( iii–iv) og alle andre instruksjoner grundig, og oppbevar dem et sted der de kan leses av alle som bruker kameraet.

#### Symboler og begreper

For å gjøre det enklere å finne den informasjonen du trenger, brukes følgende symboler og begreper:

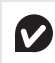

Dette ikonet angir forholdsregler: informasjon som du bør lese før du bruker kameraet for å unngå at kameraet blir skadet.

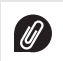

Dette ikonet markerer merknader: informasjon du bør lese før du bruker kameraet.

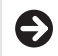

Dette ikonet henviser deg til beslektede avsnitt i denne bruksanvisningen.

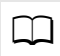

Dette ikonet angir referanser til andre sider i denne bruksanvisningen.

Menyer og annen tekst som vises av kameraet eller datamaskinapplikasjoner vises i **fet** skrift. Det kan hende at illustrasjonene i denne bruksanvisningen er av forklarende årsaker.

## Innholdsfortegnelse

| For sikkerhets skyld         | iii |
|------------------------------|-----|
| Merknader                    | v   |
| Klargjør                     | 1   |
| Kameradelene                 | 5   |
| Bruke berøringsskjermen      | 6   |
| Justere kamerainnstillingene | 7   |
| Ta bilder                    | 8   |

| Pek-og-skyt-fotografering og filmopptak                                                               | 8  |
|----------------------------------------------------------------------------------------------------|----|
| Stillbilder                                                                                           | 8  |
| Opptaksmodusdisplay                                                                                   | 10 |
| Opptaksmenyen                                                                                         | 12 |
| Filmer                                                                                                | 15 |
| Filmmodusvisning                                                                                      | 16 |
| Filmmenyen                                                                                            | 17 |
| Mer om fotografering og filmopptak                                                                    | 19 |
| Selvutløseren                                                                                         | 19 |
| Velge en blitsinnstilling                                                                             | 20 |
| Motivvalg                                                                                             | 22 |
| Eksponeringskompensasjon                                                                              | 23 |
| Bildestørrelse                                                                                        | 24 |
| Selvutløseren<br>Velge en blitsinnstilling<br>Motivvalg<br>Eksponeringskompensasjon<br>Bildestørrelse |    |

| Berøringsopptak                             | 25 |
|---------------------------------------------|----|
| Spesialeffekter                             | 27 |
| Autofokusmodus                              | 28 |
| Filmalternativer                            | 29 |
| Begynne med normalhastighet eller HS-opptak | 32 |
| Tilpasse Min meny                           | 33 |
| Vise                                        | 35 |
| Enkel avspilling                            | 35 |
| Vise fotografier på fullskjerm              | 35 |
| Vise filmer                                 | 36 |
| Avspillingsvisningen                        | 37 |
| Avspillingsmenyen                           | 38 |
| Mer om avspilling                           | 39 |
| Avspillingszoom                             | 39 |
| Vise flere bilder (Miniatyravspilling)      | 40 |
| Legge bilder til favoritter                 | 41 |
| Vise favoritter                             | 43 |
| Vise bilder etter dato                      | 44 |
| Lysbildefremvisninger                       | 45 |
| Filtereffekter                              | 47 |
| Slette bilder                               | 49 |
|                                             |    |

#### Koble til

| Kopiere bilder til en datamaskin    | 52 |
|-------------------------------------|----|
| Installere ViewNX 2                 |    |
| Bruke ViewNX 2: Laste ned bilder    | 53 |
| Skrive ut fotografier               | 54 |
| Utskriftsordrer (DPOF)              | 57 |
| Vise bilder på TV                   | 59 |
| Oppsettsmenyen                      | 61 |
| Velge en HOME-utforming             | 62 |
| Velkomstskjerm                      | 63 |
| Tidssone og dato                    | 64 |
| Lydinnstillinger                    | 67 |
| Formatering                         | 68 |
| Velge et språk                      | 69 |
| Videostandard                       | 70 |
| Lading med en datamaskin            | 71 |
| Gjenopprette standardinnstillingene | 73 |
| Firmware-versjon                    | 74 |

## Tekniske merknader

52

| Filnavn                               | 75 |
|---------------------------------------|----|
| Vedlikeholde kameraet: Forholdsregler | 76 |
| Rengjøring og oppbevaring             | 79 |
| Feilsøking                            | 80 |
| Feilmeldinger                         |    |
| Spesifikasjoner                       |    |
| Stikkordregister                      | 91 |
|                                       |    |

75

## For sikkerhets skyld

For å unngå skader på ditt Nikon-produkt, skader på deg selv eller andre, les følgende sikkerhetsregler i sin helhet før du bruker dette utstyret. Oppbevar disse sikkerhetsreglene på et sted der alle som bruker produktet, kan lese dem.

Konsekvensene av å overse forholdsreglene som er oppført i denne delen, angis med følgende symboler:

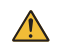

Advarsler er merket med dette ikonet. For å unngå skader bør du lese alle advarslene før du bruker dette Nikon-produktet.

### ADVARSLER

- Slå av øyeblikkelig i tilfelle funksjonsfeil. Koble fra adapteren dersom du oppdager at det kommer røyk eller en uvanlig lukt fra utstyret eller nettadapteren for lading. Fortsatt drift kan føre til personskade. Etter at du har slått utstyret av, vent til det har kjølt seg ned og ta det med til et Nikonautorisert servicesenter for inspisering.
- Må ikke brukes i nærheten av antennelige gasser. Elektronisk utstyr må ikke brukes i nærheten av antennelige gasser. Det kan forårsake eksplosjon eller brann.
- Må ikke demonteres. Berøring av produktets indre deler kan føre til personskade. Ved funksjonsfell må produktet kun repareres av en kvalifisert tekniker. Hvis produktet åpner seg som følge av et fall eller annet uhell, kobler du fra nettadapteren for lading og tar med produktet til et Nikonautorisert servicesenter for inspeksjon.

- Må holdes tørr. Hvis du ikke følger denne forholdsregelen kan det resultere i brann eller elektriske støt.
- Du må ikke håndtere støpselet eller nettadapteren for lading med våte hender. Dersom denne forholdsregelen ikke overholdes, kan det føre til elektrisk støt.
- Du må ikke være i nærheten av støpselet under tordenvær. Dersom denne forholdsregelen ikke overholdes, kan det føre til elektrisk støt.
- Støv på eller rundt metalldelene på støpselet til nettadapteren for lading må fjernes med en våt klut. Fortsatt drift kan føre til brann.
- Holdes utenfor barns rekkevidde. Hvis du ikke overholder denne forholdsregelen, kan det resultere i skade. Vær også klar over at små deler utgjør kvelningsfare. Kontakt lege umiddelbart hvis et barn skulle svelge en del av dette utstyret.

- Du må ikke plassere nakkeremmen rundt nakken til et spedbarn eller et lite barn. Dersom denne forholdsregelen ikke overholdes, kan det føre til kvelning.
- \Lambda Vær forsiktig når du bruker blitsen.
  - Hvis du bruker kameraet med blitsen nær huden eller andre objekter, kan det oppstå brannsår.
  - Bruk av blitsen nær motivets øyne kan føre til midlertidig synssvekkelse. Blitsen bør være 1 m eller mer unna motivet.
     Vær spesielt oppmerksom når du fotograferer spedbarn.
  - Du må ikke peke blitsen mot føreren av et motorkjøretøy.
     Dersom denne forholdsregelen ikke overholdes, kan det føre til ulykker.
- Unngå kontakt med flytende krystaller. Hvis skjermen knuses er det viktig at du unngår å få flytende krystaller fra skjermen på huden eller i øynene eller munnen. Pass også på at du ikke skjærer deg på knust glass.

- ▲ Du må ikke bruke nettadapteren for lading sammen med reisekonvertere eller -adaptere som er laget for å transformere fra en spenning til en annen eller sammen med likestrøm-til-vekselstrømrettere. Dersom denne forbiolsregelen ikke overholdes, kan det skade produktet eller føre til overoppheting eller brann.
- Bruk riktige kabler. For å overholde produktbestemmelsene når du kobler til kabler, må du bare bruke kabler som leveres eller selges av Nikon til dette formålet.
- Du må ikke skade, varme opp, modifisere eller dra eller bøye kabler med makt eller plassere dem under tunge gjenstander. Dersom disse forholdsreglene ikke overholdes, kan det føre til brann eller elektrisk støt.
- Du må ikke dekke over produktet under bruk. Oppbygningen av varme kan deformere kamerahuset eller føre til brann.
- Avbryt bruken øyeblikkelig hvis du merker noen forandringer på produktet, som deformering eller misfarging. Hvis denne forholdsregelen ikke overholdes, kan det føre til lekkasje fra det innebygde batteriet, overoppheting eller brann.
- ▲ Du må ikke være i kontakt med kameraet eller nettadapteren for lading over lengre perioder når enhetene er på eller i bruk. Deler av enheten kan bli varme. Dersom du lar enheten være i direkte kontakt med huden over lengre perioder, kan det føre til mindre brannskader.
- Du må ikke forlate produktet på steder der det vil bli utsatt for ekstremt høye temperaturer, som i en lukket bil eller i direkte sollys. Dersom denne forholdsregelen ikke overholdes, kan det føre til skade eller brann.

- Bruk angitte nettadaptere for lading. Når du lader opp kameraet fra et uttak, bruk kun nettadaptere for lading som er angitt for bruk sammen med dette produktet.
- Må ikke oppbevares i direkte sollys. Når produktet ikke er i bruk, må du slå det av og forsikre deg om at objektivet er dekket over før du oppbevarer det unna direkte sollys. Dersom objektivet fokuserer på sollys kan det føre til brann.
- Følg anvisningene til fly- og sykehuspersonell. Slå av produktet under avgang og landing eller når du får anvisninger fra fly- og sykehuspersonell. Radiobølger som sendes ut av enheten kan forstyrre flyets navigasjon eller sykehusets medisinske utstyr.
- Dersom kamerabatteriet skulle komme til å lekke, eller dersom væske fra kamerabatteriet skulle komme i kontakt med klærne eller huden din, må du øyeblikkelig rense det berørte området med vann.

## Merknader

- Ingen del av håndbøkene som følger med dette produktet, kan reproduseres, overføres, omskrives, lagres i et søkesystem eller oversettes til et annet språk i noen som helst form, uansett metode, uten at det på forhånd er innhentet skriftlig tillatelse fra Nikon.
- Nikon forbeholder seg retten til når som helst og uten forvarsel å endre spesifikasjonene for maskinvaren og programvaren som er beskrevet i disse håndbøkene.

- Nikon kan ikke holdes ansvarlig for skader som skyldes bruk av dette produktet.
- Selv om vi har gjort alt vi kan for å sørge for at informasjonen i brukerhåndbøkene er nøyaktig og fullstendig, setter vi pris på om du melder fra om eventuelle feil eller mangler til Nikons representant i ditt område (adresser er angitt for seg selv).

#### Melding til forbrukere i Europa

Dette symbolet angir at elektrisk og elektronisk utstyr skal kasseres separat.

Det følgende gjelder bare for kunder i europeiske land:

- Dette produktet skal behandles som spesialavfall og kastes ved en miljøstasjon. Må ikke kasseres sammen med husholdningsavfall.
- Separat kassering og resirkulering hjelper til med å konservere naturlige ressurser og med å forhindre negative konsekvenser for menneskelig helse og miljøet, hvilket ukorrekt avhending kan resultere i.
- Hvis du vil ha mer informasjon, kontakter du forhandleren eller de lokale myndighetene som har ansvaret for avfallshåndtering.

#### Merknad om forbud mot kopiering eller reproduksjon

Det å være i besittelse av materiale som er kopiert digitalt eller reprodusert med skanner, digitalkamera eller annen innretning, kan i seg selv være straffbart.

#### Gjenstander som det er forbudt ved lov å kopiere eller reprodusere

Ikke kopier eller reproduser papirpenger, mynter, verdipapirer, obligasjoner utstedt av stat eller annen myndighet, selv om slike kopier eller reproduksjoner merkes "Prøveeksemplar".

Kopiering eller reproduksjon av sedler, mynter eller verdipapirer som sirkuleres i utlandet, er forbudt.

Med mindre tillatelse er forhåndsinnhentet fra myndighetene, er det forbudt å kopiere eller reprodusere ubrukte frimerker eller postkort som er utstedt av myndighetene.

Det er forbudt å kopiere eller reprodusere frimerker utstedt av myndighetene og dokumenter med lovmessig sertifisering. • Vær forsiktig med kopiering og reproduksjon av visse dokumenter

Myndighetene har utstedt forholdsregler om kopier eller reproduksjoner av verdipapirer utstedt av private selskaper (aksjer, veksler, sjekker, gavekort osv.), transportbevis (f.eks. månedskort o.l.) eller klippekort, unntat når et minimum av nødvendige kopier skal tilvelebringes for forretningsmessig bruk av et firma. I tillegg er det forbudt å kopiere eller reprodusere pass utstedt av politiet, lisenser utstedt av offentlige organer eller private grupper samt identitetskort og billetter, slik som passersedler eller matkuponger.

#### Overhold opphavsretten

Kopiering eller reproduksjon av opphavsrettslig beskyttet arbeid som bøker, musikk, malerier, tresnitt, trykk, kart, tegninger, filmer og fotografier er regulert av nasjonale og internasjonale lover om opphavsrett. Ikke bruk dette produktet til å lage ulovlige kopier eller bryte lover om opphavsrett.

Innhold

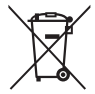

#### Kassering av datalagringsutstyr

Vær oppmerksom på at selv om du sletter bilder eller formaterer kameraminne eller annet datalagringsutstyr, slettes ikke de opprinnelige bildedataene fullstendig. Slettede filer kan noen ganger gjenopprettes fra kassert lagringsutstyr. Dette kan føre til misbruk av personlig bildedata. Det er brukerens ansvar å sikre personvernet for denne typen data.

For du kaster en datalagringsenhet eller overfører eierskapet til en annen person, må du formattere enheten og så fylle den helt opp med bilder som ikke inneholder privat informasjon (for eksempel bilder av himmelen). Sørg også for at du erstatter alle bilder som er valgt for HOME-visningen.

#### Bruk bare originalt elektronisk utstyr fra Nikons

Nikon-kameraer er utviklet med de høyeste standardene og bruker kompleks, elektronisk kretsteknikk. Det er kun elektronisk tilbehør fra Nikon (inklusive nettadaptere for lading) spesifikt sertifisert av Nikon til bruk sammen med dette Nikon-digitalkameraet som er utviklet og som har bevist at de kan brukes innenfor drifts- og sikkerhetskravene til dette elektroniske kretssystemet.

Bruk av elektronisk ekstrautstyr som ikke er produsert av Nikon kan skade kameraet og gjøre garantien ugyldig.

Hvis du vil ha mer informasjon om originalt Nikon-tilbehør, kontakter du en autorisert Nikonforhandler.

Survey State of the second state of the second state of the second

Før du skal ta bilder ved viktige anledninger (for eksempel i bryllup eller på reise), bør du ta et prøvebilde for å kontrollere at kameraet fungerer normalt. Nikon kan ikke holdes ansvarlig for skader eller tapt fortjeneste som kan være et resultat av produktfeil. Livslang læring: Som et ledd i Nikons forpliktelse om "livslang læring" ved produktstøtte og opplæring finner du kontinuerlig oppdatert informasjon på følgende webområder:

- For brukere i USA: http://www.nikonusa.com/
- For brukere i Europa og Afrika:

#### http://www.europe-nikon.com/support/

• For brukere i Asia, Oseania og Midtøsten: http://www.nikon-asia.com/

Besøk disse nettsidene med oppdatert informasjon om produkter, nyttige tips, svar på ofte stilte spørsmål fra brukerne (FAQ) og generelle råd om digital bildebehandling og fotografering. Du finner mer informasjon hos den lokale Nikon-representanten. Du finner kontaktinformasjon ved å gå til webadressen nedenfor: http://imaging.nikon.com/

## Klargjør

## 1 Fest bærestroppen.

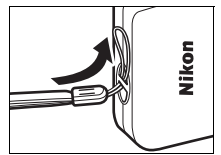

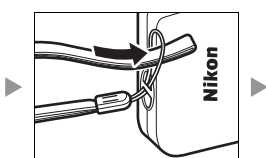

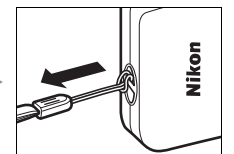

Dersom en **universaladapter** er inkludert, fester du den godt til nettadapteren for lading; merk deg at med en gang adapteren er festet, kan produktet skades dersom du forsøker å fjerne universaladapteren med makt.

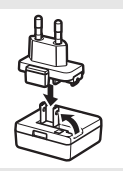

Formen på universaladapteren varierer med kjøpslandet eller - regionen.

Du kan hoppe over dette trinnet dersom universaladapteren leveres med nettadapteren for lading permanent festet til seg.

## 2 Lad opp kameraet.

Bruk den medfølgende nettadapteren for lading når du lader opp kameraet for første gang.

- 2.1 Slå av kameraet og koble USB-kabelen til kameraet (①) og nettadapteren for lading (②).
- 2.2 Sett inn adapteren i (③).

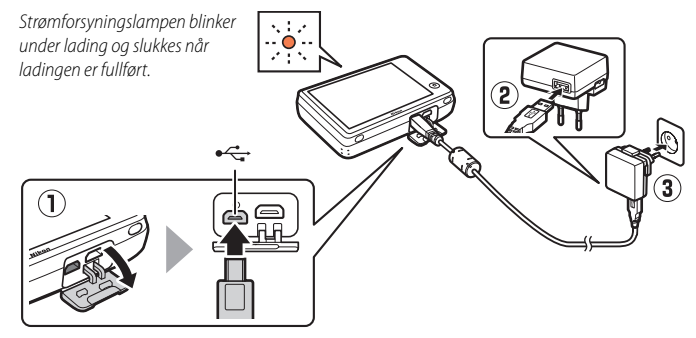

Strømforsyningslampen blinker langsomt oransje under lading og slukker når ladingen er fullført (opplading av et helt utladet batteri tar cirka 2 timer og 50 minutter). Dersom strømforsyningslampen blinker oransje i hurtig tempo, har en feil inntruffet. Kontroller at USBkabelen er riktig koblet til og at omgivelsestemperaturen er mellom 5 ℃ co a 35 ℃.

Bilder kan ikke tas mens nettadapteren for lading er koblet til.

Med en gang klokken har blitt stilt (
3), vil kameraet også lades opp når det er koblet til en datamaskin via en USB-kabel (
71).

2.3 Når ladingen er fullført, ta ut nettadapteren for lading og koble fra USB-kabelen.

## 3 Gjør kameraet klart for opptak.3.1 Slå på kameraet.

#### 3.2 Trykk på ønsket språk.

#### 3.3 Still klokken.

Når du blir bedt om å velge om du skal stille kameraklokken, trykker du på Ja. Trykk på Seller for å markere din tidssone hjemme, og trykk på K for å velge.

Trykk for å velge et datoformat. Alternativene til høyre vises; trykk for å markere elementer og trykk på ▲ eller ■ for å endre. En bekreftelsesdialogboks vises når du trykker på **M**; trykk på **Ja** for å stille klokken.

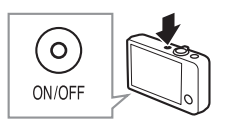

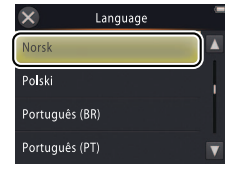

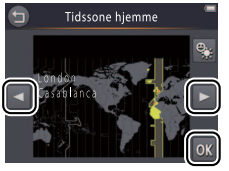

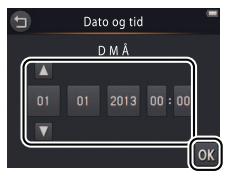

For å slå sommertid på eller av, trykker du på S.

Klokken får strøm fra kameraets innebygde batteri. Dersom batteriet er helt utladet, vil du bli bedt om å skrive inn dato og tid på nytt neste gang kameraet slås på. Still klokken før du fortsetter.

For å velge et annet språk eller justere klokken, bruk alternativet Språk/Language (
 69) eller Tidssone og dato (
 64) i oppsettsmenyen. 3.4 Velg utformingen på HOME-visningen.

Trykk for å markere en HOME-utforming, og trykk på 🕅 for å velge.

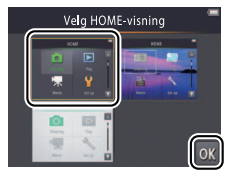

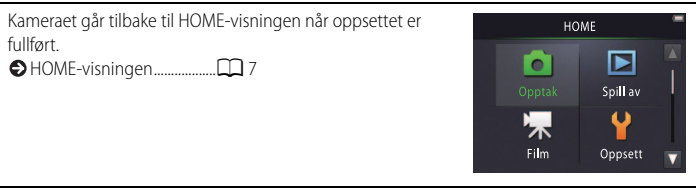

## Kameradelene

| 1 -<br>2 -<br>3 -<br>4 -<br>5 - | 6<br>7<br>8<br>9<br>10<br>9<br>9 | $11 \underbrace{14}_{15} 16$ $12 \underbrace{13}_{17} 17$ |
|---------------------------------|----------------------------------|-----------------------------------------------------------|
| 1                               | Strømbryter/strømforsyningslampe | 11 Skjerm/berøringsskjerm6                                |
| 2                               | Utløser                          | 12 Høyttaler                                              |
| 3                               | (avspilling)-knapp               | 13 Kontaktdeksel2, 53, 59                                 |
| 4                               | Zoomkontroll 9, 39, 40           | 14 HOME-knapp7                                            |
| 5                               | Festeøye for bærestropp1         | 15 Nullstillingsknapp                                     |
| 6                               | Selvutløserlampe                 | 16 HDMI-mikrokontakt (type D)59                           |
|                                 | AF-lampe13                       | 17 USB- og AV-utgang2, 53, 54, 59                         |
| 7                               | Blits                            |                                                           |
| 8                               | Mikrofon (stereo)15              |                                                           |
| 9                               | Objektiv                         |                                                           |
| 10                              | Objektivdeksel                   |                                                           |

Ø For å slå kameraet på eller av, trykker du på strømbryteren. Dersom kameraet er av, kan du trykke og holde nede ▶-knappen for å slå kameraet på og starte avspilling uten at objektivet trekkes ut.

## Bruke berøringsskjermen

#### Følgende betjeninger kan utføres ved at du rører ved eller lar en finger gli over skjermen:

Trykk på: Trykk lett på skjermen.

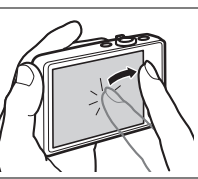

Dra: Dra en finger over skjermen.

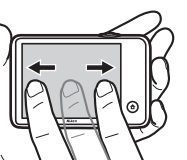

Dra og slipp: Rør ved et element på displayet, dra det til ønsket plassering (①) og løft fingeren din vekk fra skjermen (②).

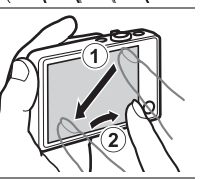

Berør og hold: Rør ved skjermen og la fingeren din være i ro en kort stund.

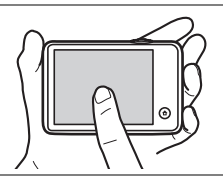

Berøringsskjermen: Ikke bruk overdreven makt eller ta på skjermen med skarpe gjenstander (skrivestiften TP-1 (ekstrautstyr) kan brukes). Det kan hende at berøringsskjermen ikke er kompatibel med enkelte typer beskyttelsesfilm.

Surve berøringsskjermen: Det kan hende at enheten ikke reagerer som forventet dersom du sveiper fingeren din for å dra elementer over displayet, drar elementer kun over en kort avstand, lar fingeren din gli lett over displayet eller beveger fingeren din for hurtig. Det kan hende at skjermen ikke reagerer som forventet dersom du rører ved to eller flere steder samtidig.

## Justere kamerainnstillingene

Bruk HOME-visningen når du justerer kamerainnstillingene eller bytter mellom modusene for fotografering, film og avspilling. Rør ved  $\mathbf{\hat{t}}$ -knappen for å vise på HOME-visningen.

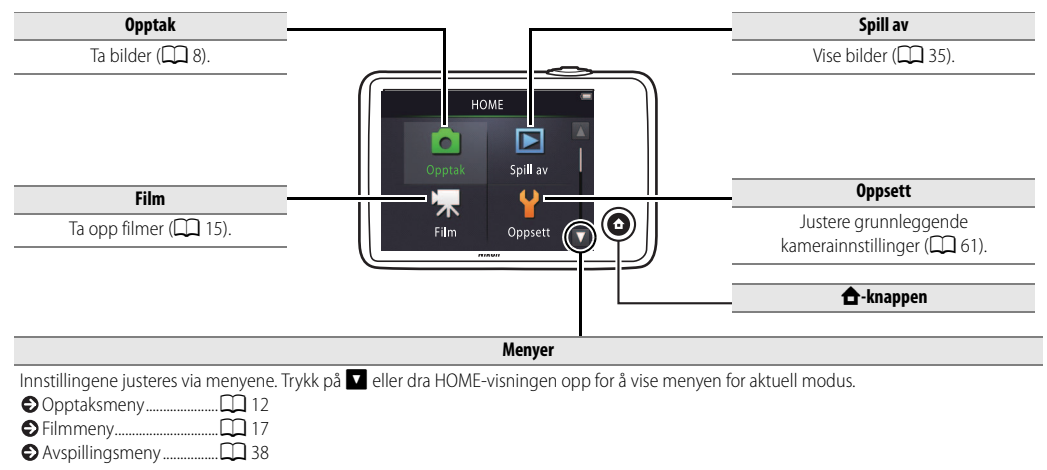

| Ta bilder | Vise | Koble til | Oppsettsmenyen | Tekniske merknader |
|-----------|------|-----------|----------------|--------------------|
| Ta bilder |      |           |                |                    |

## Pek-og-skyt-fotografering og filmopptak

## Stillbilder

1 Rør ved 🛧-knappen.

2 Trykk på Opptak.

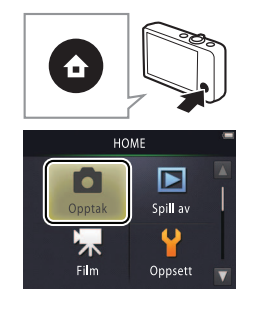

| Batterinivå og gjenværende<br>minne |  |
|-------------------------------------|--|
| OUtløseren                          |  |
| Selvutløseren 🛄 19                  |  |
| Blitsen                             |  |
| Motivvalg 22                        |  |
| Eksponeringskompensasjon            |  |
|                                     |  |
| Bildestørrelse 24                   |  |
| Berøringsopptak 25                  |  |
| Spesialeffekter 27                  |  |
| Mer om fotografering 13             |  |

| Ta bilder Vise Koble til Oppsettsmenyen Tekniske mer |
|------------------------------------------------------|
|------------------------------------------------------|

#### **3** Gjør kameraet klart og komponer bildet.

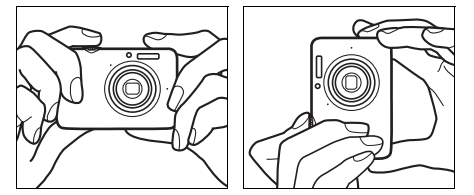

### 4 Fokuser.

Trykk utløseren halvveis ned for å låse fokus og eksponering. Fokusområdet lyser grønt når kameraet fokuserer.

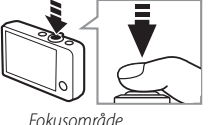

Lukkertid Blenderåpning

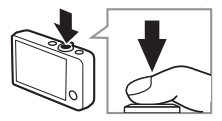

Holde kameraet: Vær forsiktig så du ikke blokkerer objektivet, blitsen, AF-lampen eller mikrofonen. Hold kameraet slik at blitsen er over objektivet når du komponerer bilder i høydeformat (portrett).

**Zoom**: Bruk zoomkontrollen til å zoome inn eller ut.

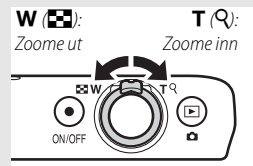

For å fokusere, trykk lett på utløseren og stopp når du kjenner motstand. Dette kalles å "trykke utløseren halvveis ned". Trykk knappen helt ned for å løse ut lukkeren.

| Svise bilder       |  |
|--------------------|--|
| Slette bilder 💭 49 |  |

### **5** Ta bildet. Trykk utløseren helt ned.

| Ta bilder          | Vise      |            | Koble til | Oppsettsmenyen                | Tekniske merknader |
|--------------------|-----------|------------|-----------|-------------------------------|--------------------|
| Opptaksmodusdispla | у         |            |           |                               |                    |
| 1 2                | 2 /       | 56         | 1 Scene   |                               |                    |
|                    |           | 50         | 2 \$AUT   | Blitsindikator                |                    |
|                    |           | <u>k</u> 4 | 3 Makro   | zoomområde                    | 14                 |
|                    | w zu      |            | 4 Zoom    | indikator                     |                    |
| 8-7010             |           |            | 5 🕘 lno   | likator for "dato ikke angitt | "11, 61            |
| 9 <u>-</u> 3       |           |            | 🏓 🖈 Re    | isemål                        | 66                 |
| <b>-</b>           |           |            | 6 🔼       | Batterinivå                   |                    |
| 10                 | []        |            | 7 109     | Selvutløser                   | 19                 |
|                    |           |            | 8 🗹 Ek    | sponeringskompensasjon        | 23                 |
|                    |           |            | 9 🛋 Na    | ttlandskap, håndholdt         |                    |
|                    |           |            | HDR M     | otlys HDR                     |                    |
| 11— 🔹              | 1/070 500 | ROOOD      | 10 Fokus  | område                        |                    |
| 13M                | 1/250 235 |            | 11 "Min r | neny"                         |                    |
|                    |           | 14         | 12 Lukke  | rtid                          |                    |
|                    | 12 13     | 14         | 13 Blend  | eråpning                      |                    |
|                    |           |            | 14 Antall | gjenværende eksponering       | er11               |

| Ta bilder | Vise | Koble til | Oppsettsmenyen | Tekniske merknader                      |
|-----------|------|-----------|----------------|-----------------------------------------|
|           |      |           |                |                                         |
|           |      |           |                | A 4 4 4 4 4 4 4 4 4 4 4 4 4 4 4 4 4 4 4 |

 Indikatorene som vises varierer etter kamerainnstillinger og opptaksforhold. Noen indikatorer vises kun i noen få sekunder etter at kameraet er slått på eller etter at en betjening utføres; trykk på
 for å vise indikatorene igjen.

**Ø** Når utløseren trykkes halvveis ned, vises **fokusstatus** som følger:

|     | Ansikt oppdaget          |
|-----|--------------------------|
|     | Ikke noe ansikt oppdaget |
| AF● | Digital zoom aktiv       |

Fokusområdet eller fokusindikatoren lyser grønt når kameraet fokuserer. Dersom kameraet ikke er i stand til å fokusere, blinker fokusområdet eller fokusindikatoren rødt; komponer bildet på nytt og forsøk igjen.

**Batterinivået** vises som følger:

|              | Batteriet er oppladet.               |  |
|--------------|--------------------------------------|--|
|              | Lavt batteri. Lad opp kameraet.      |  |
| Batteriet er | Battoriat or tamt Lad opp kampraat   |  |
| tomt.        | Batteriet er tomt. Lad opp kameraet. |  |

Antall gjenværende eksponeringer varierer ut i fra tilgjengelig minne og alternativet valgt for Bildeinnstillinger (
24). Antall over 10 000 vises som "9999". Bevegelsessensor: Dersom kameraet registrerer at motivet beveger seg eller kamerabevegelse, vil det heve ISO-følsomheten for kortere lukkertid, og lukkertiden og blenderåpningen vil vises i grønt.

Som standard blitsinnstilling for \$AUTO Automatisk, avfyres blitsen for å gi ekstra lys etter behov. For å slå av blitsen, velger du
 Av for Blitsinnstilling (□ 20).

**Dersom (B) blinker på skjermen under opptak**, må du nullstille klokken (CC) 64).

| Ta bilder                             | Vise                                                | Koble til                                                                 | Oppsettsmenyen                                           | Tekniske merknader                       |
|---------------------------------------|-----------------------------------------------------|---------------------------------------------------------------------------|----------------------------------------------------------|------------------------------------------|
| Opptaksmenyen                         |                                                     |                                                                           |                                                          |                                          |
| HOME<br>Opptak<br>Film<br>Oppsett     | Opptaksmenyer<br>opptaksmodus o<br>element og trykl | a kan vises ved å røre<br>og ved å trykke på 🔽<br>k for å vise alternativ | e ved <b>☆</b> -knappen r<br>∎. Trykk på 🔼 eller<br>⁄er. | når kameraet er i<br>▼ for å vise ønsket |
| Opptaksmeny                           | Selvutløser                                         | Utløs lukkeren ti sekunder e                                              | etter at utløseren er trykket                            | inn. 🛄 19                                |
|                                       | Blitsinnstilling                                    | Velg en blitsinnstilling.                                                 |                                                          | <b>1</b> 20                              |
| Selvutløser Blitsinnstilling          | Motivvalg                                           | Tilpass innstillingene til mo                                             | tivet eller situasjonen.                                 | 22                                       |
| Motivvalg Eksponer<br>kompensa.       | Eksponer kompensa.                                  | Juster eksponeringen for å                                                | gjøre bilder lysere eller mør                            | kere. 💭 23                               |
|                                       | Bildeinnstillinger                                  | Vala on hildostarrolso                                                    |                                                          |                                          |
| Opptaksmeny                           | bidennistinniger                                    | velg en blidestørrelse.                                                   |                                                          |                                          |
| Bilde- Dustanumet                     | Berøringsopptak                                     | Velg om bilder kan tas ved                                                | å trykke på displayet.                                   | <b>1</b> 25                              |
| innstillinger Beroningsopptak         | Spesialeffekter                                     | Ta bilder med spesialeffekte                                              | er.                                                      | 27                                       |
| Spesialeffekter Tilpass<br>Min meny V | Tilpass Min meny                                    | Velg menyelementet som o                                                  | du vil ha tilgang til via "Min                           | meny". 🛄 33                              |

| Ta bilder      | Vise                                                                                                    | Koble t                              |                                                                                                    | Oppsettsmenyen                                                                                                    | Tekniske merknader                                                                                                    |
|----------------|----------------------------------------------------------------------------------------------------|--------------------------------------|----------------------------------------------------------------------------------------------------|----------------------------------------------------------------------------------------------------|----------------------------------------------------------------------------------------------------|
| Ta fotografier |                                                                                                    |                                      |                                                                                                    |                                                                                                    |                                                                                                    |
|                | Akontrollen<br>t inn på den<br>sisjonen,<br>erligere med<br>Digital<br>r<br>er valgt for <b>Motivvalg</b> (<br>isk når digital zoom er aktiv.<br>sonet i<br>splayet gult<br>bli merkbart<br>til høyre ved<br>24). | Digital<br>zoom<br>↓ ↓ ↓<br>222); ൽ- | Autofoka<br>oppdages,<br>ansiktet sor<br>Dersom det<br>eller dersor<br>kameraet fo<br>displayet. AF-lampen<br>til med foku<br>motivet er o<br>Lampen ha<br>1,7 m ved r<br>og omtrent<br>teleobjektiv | us: Dersom ansikter<br>vil kameraet fokusere på det<br>n er nærmest kameraet.<br>t ikke oppdages noe ansikt<br>n digital zoom er aktiv, vil<br>okusere på motivet midt i<br>(CD 5) kan lyse for å hjelpe<br>usoperasjonen dersom<br>dårlig opplyst.<br>r en rekkevidde på omtrent<br>naksimal vidvinkelposisjon<br>: 1,5 m ved maksimal<br>rposisjon. | eller fokusindikatoren lyser                                                                                                    |
|                |                                                                                                    |                                      | grønt, kan d<br>er veldig m<br>områder m<br>skyggen), h<br>bak stengsl<br>geometrisk<br>på en skysk<br>(f.eks. har sa<br>forekomme                                                                   | let hende at kameraet ikke ka<br>ørkt, beveger seg raskt, bilde<br>ed skarp kontrasterende lyss<br>vis det er gjenstander i nærl<br>ene i et bur), bildefeltet dom<br>e mønstre (f.eks. persienner<br>raper) eller motivet er i dårlig<br>amme farge som bakgrunne<br>e, forsøk å trykke utløseren ha                                                 | In fokusindiratoren ryser<br>in fokusere dersom motivet<br>efeltet har blandede<br>ityrke (f.eks. halvveis i<br>heten og langt unna (f.eks.<br>nineres av regelmessige<br>eller en rekke med vinduer<br>j kontrast med bakgrunnen<br>n). Dersom dette skulle<br>alvveis ned en gang til eller |

komponer fotografiet på nytt.

Ved zoomposisjonen der og zoomindikatoren lyser i grønt, kan kameraet fokusere på motiver som er så

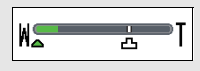

nærme som ca. 20 cm eller lenger unna objektivet. Med en zoomposisjon med en bredere vinkel enn det som indikeres av  $\Delta$ , kan det fokusere på motiver så nærme som ca. 5 cm eller lenger unna objektivet.

Berøringsopptak: Ved standardinnstillingene kan du ta bilder ved å simpelthen trykke på motivene på displayet (D 25). Dersom ansikter oppdages, kan du fokusere og ta bilder ved å trykke innenfor de doble firkantene.

Beredskap: Dersom det ikke utføres noen operasjoner innenfor en fastsatt periode, vil displayet slå seg av og strømforsyningslampen vil blinke. Displayet vil reaktiveres ved at du trykker på utløseren, strømbryteren eller -knappen. Dersom ingen operasjoner utføres på ytterligere tre minutter, vil kameraet slå seg av.

| Ta bilder               | Vise | Koble til    | Oppsettsmenyen       | Tekniske merknader                                                |
|-------------------------|------|--------------|----------------------|-------------------------------------------------------------------|
| Filmer                  |      |              |                      |                                                                   |
| 1 Rør ved 合-knapp       | en.  |              | Selv<br>Selv<br>Eksp | utløseren                                                         |
| <b>2</b> Trykk på Film. |      | HC<br>Opptak | ME Spill av          | sialeffekter 27<br>ofokusmodus 28<br>type og bildestørrelse<br>29 |
| 3 Komponer bildet       |      | Film         | Oppsett              | om tilmer 18<br>ilmer 30                                          |

4 Start opptaket.

Trykk utløseren helt ned.

## 5 Avslutt opptaket.

Trykk utløseren helt ned en gang til for å avslutte opptaket.

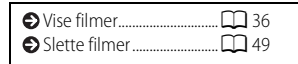

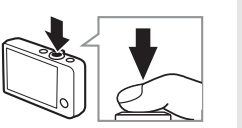

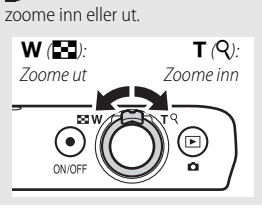

|--|

#### Filmmodusvisning

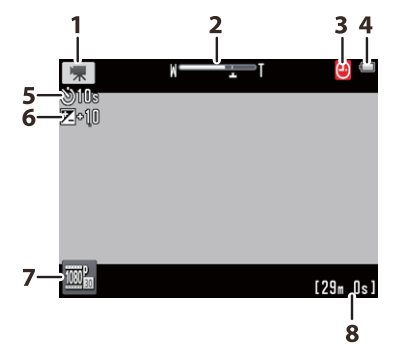

| 1 | Indikator for filmmodus          | 15     |
|---|----------------------------------|--------|
| 2 | Zoomindikator                    |        |
| 3 | Indikator for "dato ikke angitt" | 11, 61 |
|   | ✤ Reisemål                       | 66     |
| 4 | 🗖 Batterinivå                    | 11     |
| 5 | సి10s Selvutløser                | 19     |
| 6 | Eksponeringskompensasjon         | 23     |
| 7 | "Min meny"                       |        |
| 8 | Tilgjengelig tid                 |        |
|   |                                  |        |

Kameraet fokuserer på motivet i midten av bildefeltet. Fokusindikatoren lyser grønt når kameraet fokuserer og rødt dersom kameraet er ute av stand til å fokusere.

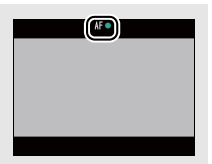

| Ta bilder                                 | Vise                                                  | Koble til                                                                 | Oppsettsmenyen                                             | Tekniske merk                | nader         |
|-------------------------------------------|-------------------------------------------------------|---------------------------------------------------------------------------|------------------------------------------------------------|------------------------------|---------------|
| Filmmenyen                                |                                                       |                                                                           |                                                            |                              |               |
| HOME<br>Opptak<br>Film<br>Oppsett         | Filmmenyen kan<br>filmmodus og ve<br>element og trykl | i vises ved å røre vec<br>ed å trykke på ☑. Tr<br>k for å vise alternativ | d <b>⊕</b> -knappen når ka<br>ykk på ☑ eller ☑ fo<br>/ene. | meraet er i<br>r å vise ønsł | ket           |
|                                           | Selvutløser                                           | Start opptaket omtrent ti se                                              | ekunder etter at utløseren er t                            | rykket inn.                  | 19            |
|                                           | Autofokus-modus                                       | Velg hvordan kameraet ska                                                 | I fokusere under filmopptak.                               |                              | 28            |
| Selvutløser Actionals                     | Spesialeffekter                                       | Ta opp filmer med spesiale                                                | ffekter.                                                   |                              | <b>11</b> 27  |
| Spesialeffekter Eksponer<br>kompensa.     | Eksponer kompensa.                                    | Juster eksponeringen for å                                                | gjøre filmer lysere eller mørke                            | ere.                         | <b>2</b> 3    |
| ◪ੈ↓◪                                      |                                                       |                                                                           |                                                            |                              |               |
| Film                                      | Filmalternativer                                      | Velg filmtype og bildestørn                                               | else.                                                      |                              | 29            |
|                                           | Berøringsopptak                                       | Velg om filmer kan tas opp                                                | ved å trykke på displayet.                                 |                              | <b>D</b> 25   |
| alternativer Berønngsopptak               | Start med HS-opptak                                   | Velg om HS-filmer skal beg                                                | ynne med høy- eller normalh                                | astighetsopptak.             | <b>11</b> 32  |
| Start med Tilpass<br>HS-opptak Min meny V | Tilpass Min meny                                      | Velg menyelementet som o                                                  | du vil ha tilgang til via "Min m                           | eny".                        | <b>III</b> 33 |

| Ta bilder | Vise | Koble til | Oppsettsmenyen | Tekniske merknader |
|-----------|------|-----------|----------------|--------------------|
|           |      |           |                |                    |

#### Ta opp filmer

Skjermen viser den omtrentlige tilgjengelige **opptakstiden**; men merk deg at den faktiske lengden som kan tas opp varierer med motivet som tas opp og motivets bevegelse. Opptaket kan avsluttes før det indikerte tidspunktet for å forhindre overoppheting. Den maksimale lengden for individuelle klipp er 29 minutter eller 4 GB.

✓ Kameraet kan komme til å ta opp lyder fra kamerakontroller eller fra objektivet under fokusering eller når blenderåpningen justeres for å korrigere for endringer i motivets lysstyrke. Digital zoom kan brukes, men opptak tatt med digital zoom vil være merkbart "kornete" (□ 13); optisk zoom er ikke tilgjengelig.

Fortegning kan være synlig på skjermen og i den endelige filmen dersom kameraet panoreres horisontalt eller dersom en gjenstand beveger seg med høy hastighet gjennom bildefeltet. Sterke lyskilder kan etterlate etterbilder når kameraet panoreres, mens filimmer og bånd kan være synlig under belysning med lysstoffrør, kvikkølvdamp- eller natriumlamper. Avhengig av zoomforholdet og avstanden til motivet, kan "moaré" også være synlig når motivet inneholder regelmessige repeterende mønstre; dette er et helt naturlig forstyrrelsesmønster som oppstår ved samspillet mellom bildebrikkens rutenett og et regelmessig repeterende rutemønster i motivet og tyder ikke på en funksjonsfeil. Kameraets temperatur kan komme til å stige dersom det brukes over lengre perioder i varme omgivelser. Dersom det er en risiko for overoppheting under filmopptak, vil en nedtellingstidsbryter vises; opptaket vil avsluttes automatisk og kameraet vil slå seg av når tidsbryteren går ut. Vent til kameraet har kjølt seg ned.

✔ Autofokus: Når Enkeltbilde AF (standardinnstillingen; □ 28) er valgt for Autofokus-modus i filmmenyen, vil kameraet fokusere når utløseren trykkes halvveis ned og fokus og eksponering er låst under filmopptak. Dersom kameraet ikke klarer å fokusere (□ 13), forsøk følgende metode:

**1** Velg **Enkeltbilde AF** for **Autofokus-modus** i filmmenyen.

- **2** Finn en gjenstand som har samme avstand til kameraet som motivet ditt og komponer den i midten av displayet.
- 3 Trykk utløseren halvveis ned for å fokusere.
- 4 Hold knappen trykket halvveis ned, og komponer bildet på nytt med ditt opprinnelige motiv i ønsket posisjon.
- **5** Trykk knappen helt ned for å starte opptaket.

| Ta bilder | Vise | Koble til | Oppsettsmenyen | Tekniske merknader |
|-----------|------|-----------|----------------|--------------------|
|           |      |           |                |                    |

## Mer om fotografering og filmopptak

## Selvutløseren

## Modus: $\square$ eller $\blacksquare$ Trykk på: $\square \rightarrow \square \rightarrow$ Selvutløser

Utløsing av lukkeren forsinkes til omtrent ti sekunder etter at utløseren trykkes ned.

## Trykk på Selvutløser.

- 2 Trykk på På.
- **3** Still inn fokus og eksponering. Trykk utløseren halvveis ned.

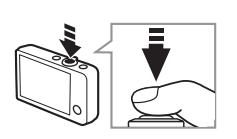

Opptaksmeny

Motivvalo

AUTO

Blitsinnstilling

7 0.0

Eksnoner

kompensa

Trykk ned utløseren igien hvis du vil avbryte tidsbryteren før bildet tas

Selvutløseren slår seg av når lukkeren utløses eller kameraet slås av.

Dersom Berøringsopptak (CC 25) er på, kan tidsbryteren startes ved at du trykker på displayet.

For å avslutte uten å endre innstillinger, trykk på 🕤.

## 4 Start tidsbryteren.

Trykk deretter utløseren helt ned for å starte timeren. Selvutløserlampen vil blinke, og vil stanse cirka et sekund før bildet blir tatt.

|  | Ta bilder | Vise | Koble til | Oppsettsmenyen | Tekniske merknader |
|--|-----------|------|-----------|----------------|--------------------|
|--|-----------|------|-----------|----------------|--------------------|

### Velge en blitsinnstilling

Trykk på: 🛧 → 🔽 → Blitsinnstilling

Velg en blitsinnstilling som følger:

## 1 Trykk på Blitsinnstilling.

Modus:

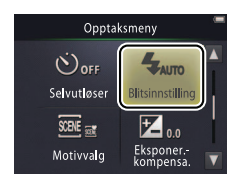

## 2 Trykk på et alternativ.

| <b>\$</b> AUTO | Automatisk<br>(standard) | Blitsen avfyres automatisk etter behov.    |
|----------------|--------------------------|--------------------------------------------|
| 3              | Av                       | Blitsen avfyres ikke.                      |
| 4              | Utfyllingsblits          | Blitsen avfyres hver gang du tar et bilde. |

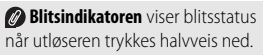

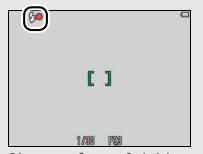

- På: Blitsen avfyres når bildet tas.
- Blinker: Blitsen lades opp. Ingen bilder kan tas.
- Av: Blitsen avfyres ikke når bildet tas.

For å avslutte uten å endre innstillinger, trykk på 🕤.

| Ta bilder Vise Koble til Oppsettsmenyen Tekniske merkna | ader |
|---------------------------------------------------------|------|
|---------------------------------------------------------|------|

Blitsen vil ikke avfyres når **Nattlandskap, håndholdt** eller **Motlys HDR** er valgt for **Motivvalg** (C22). Avhengig av opptaksforhold, kan det hende at blitsen noen ganger ikke avfyres i funksjonen **Automatisk motivvalg**.

Reduksjon av rød øyerefleks: Dersom kameraet oppdager røde øyne, vil det behandle bildene etterhvert som de lagres for å redusere effektene av dem og øke opptakstidene noe. Det kan være at ønskede resultater ikke oppnås i alle tilfeller, og i sjeldne tilfeller kan det hende at reduksjon av rød øyerefleks anvendes på områder av bildet der det er ingen rød øyerefleks.

| Ta bilder | Vise | Koble til | Oppsettsmenyen | Tekniske merknader |
|-----------|------|-----------|----------------|--------------------|
| Motivvalg |      |           |                |                    |

#### Modus: 🗖

### *Trykk på:* $\frown \rightarrow \square \rightarrow Motivvalg$

Følg trinnene nedenfor for å tilpasse innstillingene til motivet eller situasjonen.

1 Trykk på Motivvalg.

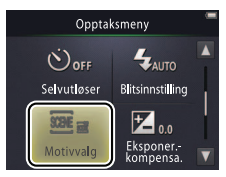

## 2 Trykk på et alternativ.

| SC .       | Automatisk<br>motivvalg<br>(standard) | Kameraet velger automatisk mellom følgende <b>motivprogrammer</b> i samsvar<br>med motivtypen: ž (portretter), i (landskap), i (nattportretter),<br>i (nattlandskap), i (nærbilder), i (motiver i motlys) og i (andre<br>motiver). Merk deg at avhengig av opptaksforhold, kan det hende at<br>ønsket motiv ikke kan velges i alle tilfeller. |
|------------|---------------------------------------|----------------------------------------------------------------------------------------------------|
| e.         | Nattlandskap,<br>håndholdt            | Velg for å redusere kamerauskarphet og støy i håndholdt fotografering av nattmotiver.                                                                                                    |
| <b>*</b> 2 | Motlys HDR                            | Anbefalt for landskapsmotiver med høy kontrast. Kameraet skaper en<br>bildekomposisjon med et stort dynamisk område (HR) som bevarer<br>detaljer i høylys og skygger. En ubehandlet kopi blir også lagret.                                                                                                    |

I funksjonene Nattlandskap, håndholdt og Motlys HDR, vil ikke blitsen avfyres, spesialeffekter og digital zoom kan ikke brukes, og det kan hende at kantene blir beskåret.

Etter at du har trykket utløseren helt ned for å utløse lukkeren, må du ikke flytte kameraet før bildet vises på skjermen, og du må ikke slå av kameraet før bildet har blitt lagret og opptaksinformasjon vises.

| Ta bilder Vise | Koble til | Oppsettsmenyen | Tekniske merknader |
|----------------|-----------|----------------|--------------------|
|----------------|-----------|----------------|--------------------|

#### Eksponeringskompensasjon

Modus:  $\square$  eller  $\blacksquare$  Trykk på:  $\square \rightarrow \blacksquare \rightarrow Eksponer.-kompensa.$ 

Juster eksponeringen for å gjøre bilder lysere eller mørkere.

### 1 Trykk på Eksponer.-kompensa.

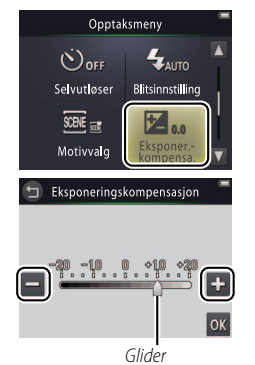

✓ Trykk på for å gjøre bilder lysere og på for å gjøre bilder mørkere. Eksponeringen kan også justeres ved å trykke på søylen eller dra i glideren.

🖉 Trykk på 🕤 for å avslutte.

3 Trykk på 🕅.

| Ta bilder      | Vise | Koble til | Oppsettsmenyen | Tekniske merknader |
|----------------|------|-----------|----------------|--------------------|
| Bildestørrelse |      |           |                |                    |

Modus:

## *Trykk på:* $\bigcirc$ $\rightarrow$ $\square$ $\rightarrow$ $\square$ $\rightarrow$ **Bildeinnstillinger**

Velg størrelsen (målt i piksler) på fotografiene som tas med kameraet.

## 1 Trykk på Bildeinnstillinger.

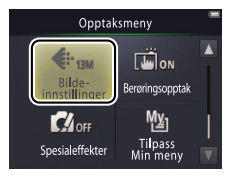

Det omtrentlige antall bilder som kan tas med gjeldende innstillinger vises i opptaksdisplayet (III 10). Merk deg at på grunn av JPEG-komprimering, varierer filstørrelsen fra bilde til bilde, hvilket gir store variasjoner i antall bilder som kan tas.

bilder har et sideforhold på

avslutte uten å endre nger, trykk på 🕤.

## 2 Trykk på et alternativ.

| Alternativ |                        | Beskrivelse                                                | 🖉 Alle     |
|------------|------------------------|------------------------------------------------------------|------------|
| 13м        | 4160 × 3120 (standard) | Større bilder kan skrives ut med større format, men krever | 4:3.       |
| 4м         | 2272 × 1704            | også mer minne, noe som reduserer antallet bilder som kan  | Por a      |
| 2м         | 1600 × 1200            | lagres.                                                    | innstillir |

| Ta bilder                                                                  | Vise                                                                                                    | Koble til              | Oppsettsmenyen | Tekniske merknader           |  |
|----------------------------------------------------------------------------|----------------------------------------------------------------------------------------------------|------------------------|----------------|------------------------------|--|
| Berøringsopptak                                                            |                                                                                                    |                        |                |                              |  |
| Modus: 🖸 eller 🔭                                                           | Trykk på: $rac{1}{2}  ightarrow  ightarrow $ | <b>▼ →</b> Berøringsop | ptak           |                              |  |
| Velg om bilder kan tas og om filmer kan tas opp ved å trykke på displayet. |                                                                                                    |                        |                |                              |  |
| 1 Trykk på Berøringsopptak.                                                |                                                                                                    |                        | smeny 🗍 🖉 Ders | om du trykker for hardt, kan |  |

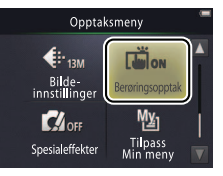

Dersom du trykker for hardt, kan det få kameraet til å bevege seg og gjøre bildene uskarpe.

**W** Utløseren kan brukes uavhengig av alternativet som er valgt.

For å avslutte uten å endre innstillinger, trykk på 9.

#### 2 Trykk på et alternativ.

| ON     | På (standard) | Dersom du trykker på displayet, utløses lukkeren (modus 💽)<br>eller filmopptak startes eller avsluttes (modus 🐄). | i |
|--------|---------------|----------------------------------------------------------------------------------------------------|---|
| OFF Av |               | Lukkeren utløses ikke eller filmopptaket startes eller avsluttes<br>ikke når du trykker på displayet.             |   |

| Ta bilder | Vise | Koble til | Oppsettsmenyen | Tekniske merknader |
|-----------|------|-----------|----------------|--------------------|
|           |      |           |                |                    |

| r    |    | L<br>0 |
|------|----|--------|
|      | [] |        |
| L    |    | 1      |
| AUTO |    | 199993 |

🖉 Dersom selvutløseren (🛄 19) er på,

vil trykking på displayet låse fokus og eksponering og starte tidsbryteren, og lukkeren vil utløses etter omtrent ti sekunder.
|  | Ta bilder | Vise | Koble til | Oppsettsmenyen | Tekniske merknader |
|--|-----------|------|-----------|----------------|--------------------|
|--|-----------|------|-----------|----------------|--------------------|

## Spesialeffekter

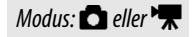

## Trykk på: $\triangle \rightarrow \square \rightarrow \square$ (kun $\triangle$ ) $\rightarrow$ Spesialeffekter

Ta opp fotografier eller filmer med spesialeffekter.

## 1 Trykk på Spesialeffekter.

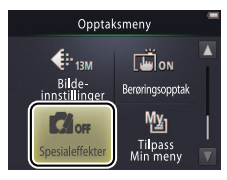

 Visning av alternativet
 Spesialeffekter krever to trykk på
 -knappen i opptaksfunksjonen og ett trykk i filmfunksjonen.

#### 🖉 For å gå tilbake til normalt

opptak, trykk på OFF og trykk på OK For å avslutte uten å endre innstillinger, trykk på 🖨.

## **2** Velg et alternativ.

Trykk på et alternativ og trykk på 🕅.

| OFF      | Av (standard)           | Opptak uten spesialeffekter.                                                                                             |
|----------|-------------------------|----------------------------------------------------------------------------------------------------|
| <b>N</b> | Speil                   | Ta fotografier der den ene halvparten av bildefeltet gjenspeiles i<br>den andre halvdelen. Ikke tilgjengelig med filmer. |
| SEPIA    | Nostalgisk bruntone     | Sepiafarger og lave kontraster gir kombinert et gammeldags uttrykk.                                                      |
|          | Høykontrast<br>monokrom | Ta bilder i svart og hvitt med høykontrast.                                                                              |
| HI       | Lyse toner              | Ta bilder eller filmer som er lyse og fylte med lys.                                                                     |
| LO       | Dempede toner           | Ta mørke, dystre fotografier eller filmer.                                                                               |

| Ta bilder | Vise | Koble til | Oppsettsmenyen | Tekniske merknader |
|-----------|------|-----------|----------------|--------------------|
|           |      |           |                |                    |

#### Autofokusmodus

Modus: 🐂

## *Trykk på:* $\triangle \rightarrow \square \rightarrow Autofokus-modus$

Velg hvordan kameraet fokuserer i filmmodus.

## 1 Trykk på Autofokus-modus.

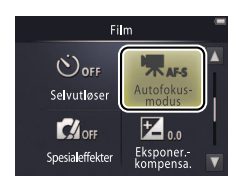

## 2 Trykk på et alternativ.

| AF-S Enkeltbilde AF (stand | ard) Velg dersom avstanden til motivet ikke vil endres særlig mye under opptaket. Fokus låses når opptaket starter. | fo<br>k |
|----------------------------|----------------------------------------------------------------------------------------------------|---------|
| AF-F Kontinuerlig AF       | Velg dersom avstanden til motivet sannsynligvis endres<br>under opptaket. Fokus justeres under opptaket.            | sa      |

Velg AF-S Enkeltbilde AF

for å forhindre at lyder som lages av kameraet som fokuserer tas opp sammen med filmer.

For å avslutte uten å endre innstillinger, trykk på 🕤.

| Ta bilder | Vise | Koble til | Oppsettsmenyen | Tekniske merknader |
|-----------|------|-----------|----------------|--------------------|
|           |      |           |                |                    |

## Filmalternativer

Modus: 🐂

*Trykk på:*  $\frown \rightarrow \Box \rightarrow \Box \rightarrow$  Filmalternativer

Velg bildestørrelse og filmtype som skal tas opp med kameraet.

## 1 Trykk på Filmalternativer.

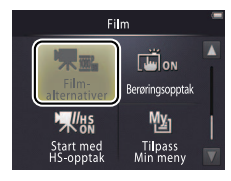

| Opptak av filmer 🕮 15       |
|-----------------------------|
| ➡ HS-filmer                 |
| Begynn HS-filmer med normal |
| eller HS-opptak 🛱 32        |
|                             |

## 2 Trykk på et alternativ.

| ŀ                   | Alternativ *                  | Bildestørrelse | Beskrivelse                                                                                   |
|---------------------|-------------------------------|----------------|-----------------------------------------------------------------------------------------------|
| 1080 <sub>Pe0</sub> | <b>1080/30p</b><br>(standard) | 1920 × 1080    | Ta bilder med normalhastighetsopptak. Velg                                                    |
| 720p 📷              | 720/30p                       | 1280 × 720     | IFrame 540/30p for a ta opp filmer i et format                                                |
| iFrame              | iFrame 540/30p                | 960 × 540      | som støttes uv ripple me.                                                                     |
| 720p 🚮              | HS 720/2×                     | 1280 × 720     | Ta opp HS- (høyhastighet) filmer med høy<br>filmfrekvens for senere avspilling i sakte film.  |
| 1080pm              | HS 1080/0,5×                  | 1920 × 1080    | Ta opp HS- (høyhastighet) filmer med lav filmfrekvens for senere avspilling i rask bevegelse. |

\* Bildestørrelse/filmfrekvens (format).

Filmer har et sideforhold på 16:9.

| Ta bilder                                                                                                    | Vise                                                                                 | Koble til                                          | Oppsettsmenyen                                                                                                    | Tekniske merknader                                                                                                    |
|----------------------------------------------------------------------------------------------------|--------------------------------------------------------------------------------------|----------------------------------------------------|----------------------------------------------------------------------------------------------------|----------------------------------------------------------------------------------------------------|
| Ta bilder<br>Ta opp HS-filmer<br>For å ta opp HS-film<br>I Velg en HS-film<br>I Filmalternative<br>HS 1080/0,5×.<br>2 Komponer åpnin<br>3 Start opptaket.<br>Trykk utløseren h | Vise<br>ner:<br>nodus.<br>er-menyen (C 29), v<br>ngsbildet.<br>elt ned. For å veksle | Koble til<br>velg <b>HS 720/2×</b> eller<br>mellom | Oppsettsmenyen                                                                                                    | Tekniske merknader<br>eraet veksler automatisk til<br>normalhastighetsopptak<br>maksimale lengden for HS-<br>er nådd (C 31).<br>begynne med<br>hastighetsopptak, velger du<br>Start med HS-opptak |
| normalt og HS-op<br>nedre venstre hjø                                                                                                    | optak, trykker du på<br>ørne av skjermen.                                            | ikonet i                                           | (1 32)<br>(2 130-1)<br>(1 130-1)<br>(1 | ).<br>cas ikke opp med HS-<br>Autofokus-modus<br>) er fastsatt på<br>bilde AF; optisk zoom,<br>«sponering og hvitbalanse<br>tit ved starten av opptaket                                           |

HS-opptak

Normalt

opptak

#### 4 Avslutt opptaket.

Trykk utløseren helt ned en gang til for å avslutte opptaket.

og digital zoom kan brukes.

| Ta bilder | Vise | Koble til | Oppsettsmenyen | Tekniske merknader |
|-----------|------|-----------|----------------|--------------------|
|           |      |           |                |                    |

#### 🕑 HS 720/2× kontra HS 1080/0,5×

HS-opptaksbilde ved bruk av **HS 720/2×** spilles av som sakte film og tar to ganger så lang tid å spille av som det tar å tas opp.

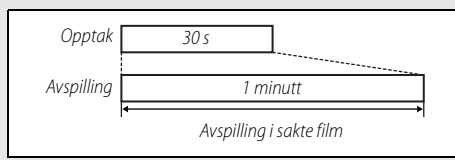

Kameraet kan ta opp til 30 sekunder med HS-opptak, noe som tar ett minutt å spille av.

HS-opptak ved bruk av **HS 1080/0,5×** spilles av som hurtig film og tar halvparten så lang tid å spille av som det tar å tas opp.

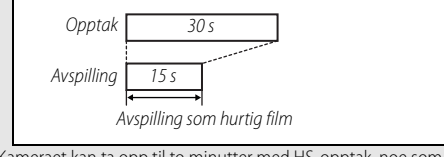

Kameraet kan ta opp til to minutter med HS-opptak, noe som tar ett minutt å spille av.

| Ta bilder | Vise | Koble til | Oppsettsmenyen | Tekniske merknader |
|-----------|------|-----------|----------------|--------------------|
|           |      |           |                |                    |

## Begynne med normalhastighet eller HS-opptak

#### *Trykk på:* rightarrow II ightarrow II ightarrow II ightarrow Start med HS-opptak

For å velge om HS-filmer skal begynne med HS- eller normalhastighetsopptak:

## 1 Trykk på Start med HS-opptak.

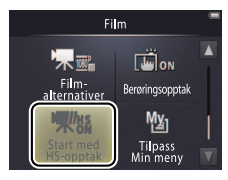

| ➡ Filmalternativer □ 29 |  |
|-------------------------|--|
| HS-filmer               |  |

## 2 Trykk på et alternativ.

Modus: 🐂

| ON  | På (standard) | HS-filmer begynner med HS-opptak.                 |
|-----|---------------|---------------------------------------------------|
| OFF | Av            | HS-filmer begynner med opptak i normal hastighet. |

| ia shaci                                                                                                    |                                                                                                    | NOBIC CIT                                                                                                    | opportointenyen                                                        |      | iuuci  |
|----------------------------------------------------------------------------------------------------|----------------------------------------------------------------------------------------------------|----------------------------------------------------------------------------------------------------|------------------------------------------------------------------------|------|--------|
| Tilpasse Min m                                                                                               | leny                                                                                                    |                                                                                                    |                                                                        |      |        |
| Modus: 🖸 eller 🔭                                                                                             | Trykk på: <b>"Min meny</b>                                                                                         | " ikonet                                                                                                    |                                                                        |      |        |
| For hurtig tilgang k<br>i nedre venstre hjør<br>Funksjonene for op<br>og filmmenyene. D<br>menyene for oppta | an en hyppig brukt i<br>me av opptaksdispla<br>ptak- og filmfunksjo<br>u kan også bruke alt<br>k (印 12) og film (미 | nnstilling tildeles "M<br>yet som beskrevet r<br>ynene tildeles hver fo<br>ernativet <b>Tilpass M</b> i<br>(17). | Ain Meny"-ikonet<br>nedenfor.<br>or seg i opptaks-<br><b>in meny</b> i | . ]  |        |
|                                                                                                    | 0                                                                                                    |                                                                                                    | l                                                                      | ALTO | [99991 |

"Min meny"-ikon

#### **II** Tildele et alternativ til Min meny

**1** Trykk på "Min meny"-ikonet i nedre venstre hjørne av skjermen.

2 Trykk på 槛.

To bildor

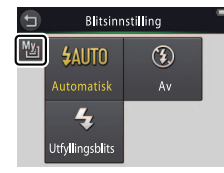

Min meny"-ikonet viser alternativet som for øyeblikket er valgt for "Min meny".

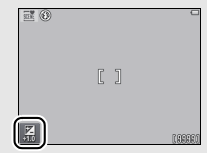

I standardinnstillingen er "Min meny" innstilt på **Blitsinnstilling** (opptaksfunksjon) eller Filmalternativer (filmfunksjon).

| Ta bilder                                                                         | Vise                       | Koble til                                     | Oppsettsmenyen                                        | Tekniske merknader |
|-----------------------------------------------------------------------------------|----------------------------|-----------------------------------------------|-------------------------------------------------------|--------------------|
| 3 Trykk på elemen<br>"Min meny".                                                  | tet du ønsker å tild       | ele til Tilpass I<br>Selvutløser<br>Motivvalg | Min meny<br>Bittsinnstilling<br>Ksponer.<br>kompensa. |                    |
| <ul> <li>Bruke Min meny</li> <li>Trykk på "Min me<br/>hjørne av skjerm</li> </ul> | eny"-ikonet i nedre<br>en. | venstre 📑                                     | a                                                     |                    |

2 Trykk på et alternativ.

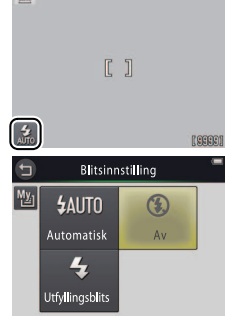

| Ta bilder | Vise | Koble til | Oppsettsmenyen | Tekniske merknader |
|-----------|------|-----------|----------------|--------------------|
| Vise      |      |           |                |                    |
| <b>I</b>  |      |           |                |                    |

## Enkel avspilling

## Vise fotografier på fullskjerm

Trykk på ▶-knappen for å starte avspilling. Dra bilder til venstre eller høyre eller trykk på ▲ eller ▶ for å vise andre bilder, eller berør og hold ▲ eller ▶ for å raskt kikke gjennom bildene.

For å avslutte avspillingen, trykk på ▶ igjen eller trykk utløseren halvveis ned.

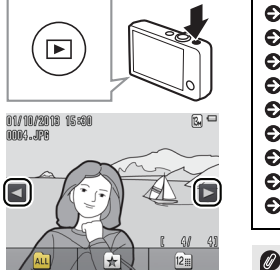

| <ul> <li>Vise filmer</li> <li>Avspillingszoom</li> <li>Vise flere bilder</li> </ul>                                                                                             | 36<br>39<br>40                   |
|----------------------------------------------------------------------------------------------------|----------------------------------|
| <ul> <li>Legge til favoritter</li> <li>Vise favoritter</li> <li>Vise bilder etter dato</li> <li>Lysbildefremvisninger</li> <li>Filtereffekter</li> <li>Slette bilder</li> </ul> | 41<br>43<br>44<br>45<br>47<br>49 |
|                                                                                                    |                                  |

Du kan også vise bilder ved å trykke på **Spill av** på HOMEvisningen.

| Ta bilder | Vise | Koble til | Oppsettsmenyen | Tekniske merknader |
|-----------|------|-----------|----------------|--------------------|
|           |      |           |                |                    |

### Vise filmer

For å vise filmer, trykk på ▶ for å vise bilder og rull deretter gjennom bildene som beskrevet på side 35 til du finner et bilde som er markert med et ▶-ikon. Trykk på ▶ for å starte avspillingen.

## Filmavspillingskontroller

Følgende kontroller vises når du trykker på skjermen:

| 11  | Pause: Trykk på for å sette avspillingen på pause.                                                                                                    |  |
|-----|----------------------------------------------------------------------------------------------------|--|
| D   | Fortsett: Trykk for å fortsette avspilling.                                                                                                    |  |
| < / | Spol bakover/fremover: Berør og hold for å spole<br>bakover eller fremover. Dersom avspillingen er satt på<br>pause, trykk på ikonet for å spole tilbake eller<br>fremover ett bildefelt om gangen. |  |
|     | Lydstyrke: Trykk for å justere lydstyrken. *                                                                                                    |  |
|     | Avslutt: Trykk for å avslutte til avspilling på full skjerm.                                                                                                    |  |

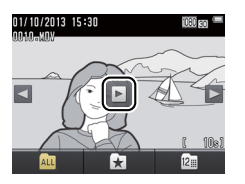

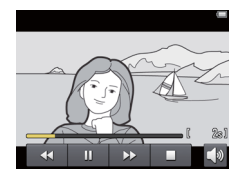

\* Lydstyrken kan også justeres ved bruk av zoomkontrollen.

| Ta bilder            | Vise       | Koble til     | Oppsettsmenyen                 | Tekniske merknader |
|----------------------|------------|---------------|--------------------------------|--------------------|
| Avspillingsvisningen |            |               |                                |                    |
| 1                    | 23         | 1 Dato        | /tid for opptak                | 64                 |
| i                    |            | 1 2 ★ Fa      | voritt                         |                    |
| n1//1n//2n/18 16     | 1911       | <u> 3</u> ደ ሀ | tskriftsordreikon              |                    |
|                      |            | 4 🗖           | Batterinivå                    | 11                 |
| 3-0001010            |            | 5 🕄 Bi        | deinnstillinger                |                    |
|                      |            | 1080 P        | Filmalternativer               |                    |
|                      | _          | 6 🖉 Filt      | ereffekt                       |                    |
|                      |            | > 7 Filmi     | kon                            |                    |
|                      |            | 8 Bilde       | nummer/totalt antall bilder    |                    |
|                      | L          |               | engde                          |                    |
|                      | (1994)/994 | Filna         | /n                             | 75                 |
| <b>A</b>             |            |               |                                |                    |
| ALL                  |            | 🖉 Indikat     | orene som vises varierer etter | bildetype og       |

kamerainnstillinger. Noen indikatorer vises kun i noen få sekunder etter at en betjening utføres. Trykk på displayet for å vise eller gjemme indikatorer.

Når avspillingen er begrenset til favoritter (2014) 41) eller bilder tatt på en valgt dato (2014), er det totale antallet bilder det antall bilder som er tilgjengelig for visning.

| Ta bilder                               | Vise                                                     | Koble til                                                  | Oppsettsmenyen                                  | Tekniske merknade                    | er          |
|-----------------------------------------|----------------------------------------------------------|------------------------------------------------------------|-------------------------------------------------|--------------------------------------|-------------|
| Avspillingsmenyen                       |                                                          |                                                            |                                                 |                                      |             |
| HOME<br>Opptak<br>Film<br>Oppsett       | Avspillingsmeny<br>ved å trykke på<br>for å vise alterna | ven kan vises ved å rø<br>☑. Trykk på ☑ eller<br>ativene.  | ore ved <b>☆</b> -knappen<br>▼ for å vise ønske | under avspilling<br>t element og try | ∫og<br>∕kk  |
| Avspillingsmeny                         | Slett                                                    | Slett flere bilder.                                        |                                                 | ũ                                    | <b>]</b> 51 |
|                                         | Favoritter                                               | Legg bilder til favoritter.                                |                                                 | Ţ                                    | <b>]</b> 42 |
|                                         | Filtereffekter                                           | Lag en retusjert kopi av gje                               | ldende bilde.                                   | Ţ                                    | <b>]</b> 47 |
| Filtereffekter Lysbilde-<br>fremvisning | Lysbildefremvisning                                      | Se på en lysbildefremvisnin<br>rekkefølgen bildene er tatt | g. Det spilles av ett bilde on<br>i.            | n gangen og etter                    | <b>]</b> 45 |
| Avspillingsmeny                         | Utskriftsordre                                           | Velg bilder for utskrift og ve                             | elg antall kopier.                              | ũ                                    | <b>]</b> 57 |
| Utskrifts-<br>ordre                     |                                                          |                                                            |                                                 |                                      |             |

| Ta bilder    | Vise  | Koble til | Oppsettsmenyen | Tekniske merknader |
|--------------|-------|-----------|----------------|--------------------|
| Mer om avspi | lling |           |                |                    |

#### Avspillingszoom

For å zoome inn på et bilde i avspilling på full skjerm, pek to ganger på bildet eller velg  $Q\left(\boldsymbol{T}\right)$  med zoomkontrollen.

Bruk zoomkontrollen til å zoome inn eller ut.

For å rulle bildet, kan du dra det eller trykke på  $\square$ ,  $\square$ ,  $\blacksquare$  eller  $\square$ . For å avbryte zoom, pek to ganger på bildet eller trykk på  $\bigotimes$ .

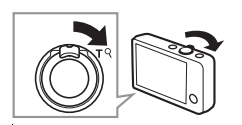

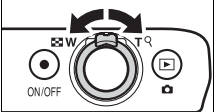

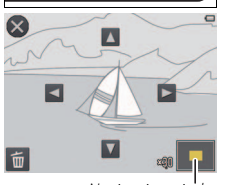

Navigasjonsvindu

 Avspillingszoom er ikke tilgjengelig med filmer.
 Dersom ansikter oppdages, zoomer kameraet inn på det nærmeste ansikter; for å velge andre ansikter, trykker du på

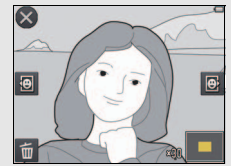

For å zoome inn på andre områder, zoom inn eller ut og trykk deretter på ▲, ▼, ▲ eller ▶.

For å slette bilder, trykker du på
 (1) 50).

Ta bilder

## Vise flere bilder (Miniatyravspilling)

For å vise bilder i en miniatyrbildeliste, velger du 💽 (**W**) med zoomkontrollen når et bilde vises på fullskjerm.

Bruk zoomkontrollen til å velge antall bilder som skal vises.

For å vise flere bilder, dra displayvisningen opp eller ned eller trykk på  $\square$  eller  $\square$ . Trykk på et bilde for å vise det på fullskjerm eller velg  $Q(\mathbf{T})$ med zoomkontrollen når fire bilder vises.

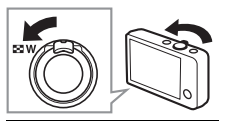

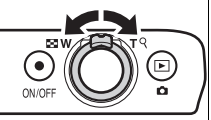

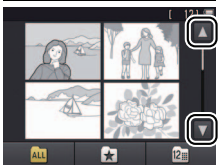

| Ta bilder | Vise | Koble til | Oppsettsmenyen | Tekniske merknader |
|-----------|------|-----------|----------------|--------------------|
|           |      |           |                |                    |

## Legge bilder til favoritter

Legg bilder til favoritter for enkel visning ( 143, 45) og for å beskytte dem fra å bli slettet ved en feiltagelse.

## **II** Legge et bilde til favoritter

For å legge enkeltbilder til favoritter under avspilling:

## **1** Vis bildet.

Vis bildet du ønsker å legge til favoritter.

## 2 Vis 📩 -ikonet.

Berør og hold bildet til 🔀 -ikonet vises.

# 3 Trykk på 🔀 eller dr

Trykk på ★ eller dra og slipp bildet på ★-ikonet.

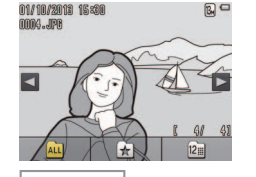

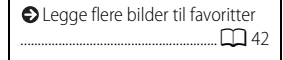

## Merk deg at **favoritter slettes** når minnet formateres.

Maksimum antall bilder i favoritter er 999.

⊘ ★-ikonet kan ikke vises under avspillingszoom. Trykk på 爻 for å avbryte zoom før du går videre til trinn 2.

Ø Dersom bildet allerede er en favoritt, vil et trykk på ☆ fjerne det fra favorittene.

|  |  | Ta bilder | Vise | Koble til | Oppsettsmenyen | Tekniske merknader |
|--|--|-----------|------|-----------|----------------|--------------------|
|--|--|-----------|------|-----------|----------------|--------------------|

#### **Legge flere bilder til favoritter**

Modus: 🕨

## *Trykk på:* $\frown \rightarrow \Box \rightarrow Favoritter$

Bruk alternativet Favoritter på avspillingsmenyen for å legge flere bilder til favoritter.

## 1 Trykk på Favoritter.

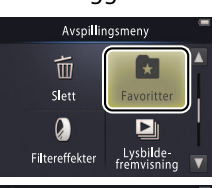

| Legge det gjeldende bildet til |
|--------------------------------|
| favoritter 🛄 41                |
| SVise favoritter               |

So For å avslutte uten å legge bilder til favoritter, trykker du på **D**.

## 2 Velg bilder.

Trykk på bilder for å legge dem til favoritter. Valgte bilder indikeres av 𝒴-ikoner; du kan trykke på dem igjen for å velge dem bort.

## 3 Trykk på 🕅.

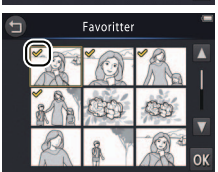

| Ta bilder                                    | Vise                                                                      | Koble til | Oppsettsmeny | en                           | Tekniske merknader                                 |
|----------------------------------------------|---------------------------------------------------------------------------|-----------|--------------|------------------------------|----------------------------------------------------|
| Vise favoritter                              |                                                                           |           |              |                              |                                                    |
| For å gjemme bilder<br>listen, trykker du på | For å gjemme bilder som ikke er i "favoritter"<br>isten, trykker du på 🖈. |           |              | ◆Legge bilder til favoritter |                                                    |
|                                              |                                                                           |           |              | For å tilgjenge på Att.      | gjøre alle bilder<br>elige for visning, trykker du |

(Å) Vise favoritter

| Ta bilder Vise Kob | til Oppsettsmenyen Tekniske merknade   |
|--------------------|----------------------------------------|
| la blider vise Kob | e til Oppsettsmenyen lekniske merknade |

#### Vise bilder etter dato

Følg trinnene nedenfor for å begrense avspillingen til bilder som er tatt på en valgt dato.

1 Trykk på 🕅 under avspilling.

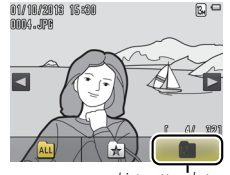

Liste etter dato

#### **2** Velg en dato.

Trykk på seller stor å rulle gjennom datoer og trykk på en dato for å velge den.

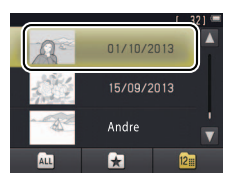

When the 30 siste opptaksdatoene er listet opp individuelt; andre bilder er listet opp under **Andre**.

Sun de 9000 siste bildene som ble tatt på den valgte datoen er tilgjengelige for visning.

Bilder som er tatt før klokken ble stilt har datostempelet 1. januar 2013.

For å gjøre alle bilder tilgjengelige for visning, trykker du på Au.

|  | Ta bilder | Vise | Koble til | Oppsettsmenyen | Tekniske merknader |
|--|-----------|------|-----------|----------------|--------------------|
|--|-----------|------|-----------|----------------|--------------------|

## Lysbildefremvisninger

Modus: 🕨

## *Trykk på:* $\frown \rightarrow \Box \rightarrow Lysbildefremvisning$

Vise bilder som en lysbildefremvisning. Det vises ett bilde om gangen og etter rekkefølgen bildene er tatt i.

## 1 Trykk på Lysbildefremvisning.

2 Velg bildene som vises.

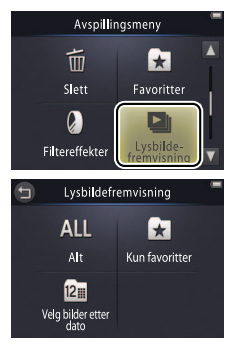

Filmavspilling er ikke tilgjengelig under lysbildefremvisning. Filmer vises med sitt første bildefelt.

Lysbildefremvisninger avsluttes automatisk etter 30 minutter.

Trykk på Alt for å vise bilder eller Kun favoritter for å kun vise favoritter (□ 43), eller trykk på
 Velg bilder etter dato og velg en dato fra en liste for å kun vise bilder som ble tatt på den datoen.
 Trykk på hvis du vil avslutte uten å starte lysbildefremvisningen.

| Ta bilder | Vise | Koble til | Oppsettsmenyen | Tekniske merknader |
|-----------|------|-----------|----------------|--------------------|
|           |      |           |                |                    |

#### Avspillingskontroller for lysbildefremvisning

Følgende kontroller vises når du trykker på skjermen:

| 11           | Pause: Trykk for å sette fremvisningen på pause.                            |
|--------------|-----------------------------------------------------------------------------|
| Þ            | Fortsett: Trykk for å fortsette avspilling.                                 |
| <b>≪</b> / ₩ | Hopp tilbake/hopp frem: Trykk for å hoppe ett bildefelt tilbake eller frem. |
|              | Lydstyrke: Trykk for å justere lydstyrken. *                                |
|              | Avslutt: Trykk for å avslutte fremvisningen.                                |

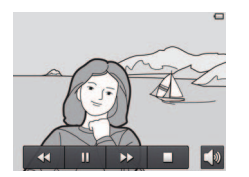

\* Lydstyrken kan også justeres ved bruk av zoomkontrollen.

| Ta bilder      | Vise | Koble til | Oppsettsmenyen | Tekniske merknader |
|----------------|------|-----------|----------------|--------------------|
| Filtereffekter |      |           |                |                    |

Modus: 🕨

*Trykk på:*  $\triangle \rightarrow \square \rightarrow$  Filtereffekter

Anvend filtereffekter for å lage retusjerte kopier av bilder under avspilling:

1 Trykk på Filtereffekter.

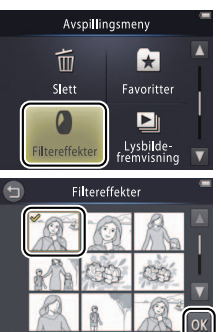

**Filtereffekter** kan ikke anvendes på filmer eller på kopier som er laget med filtereffekter. Det kan kun opprettes kopier dersom det er nok gjenværende minne.

**Originalen og kopien** deler samme tidspunkt og dato for opprettelse.

## 2 Velg et bilde.

Trykk på ▲ eller ▼ for å vise bilder, trykk deretter på et bilde og trykk på OK.

|   | T                    | a bilder                            | Vise                                      | Koble til                                                                                                    | Oppsettsmen | yen            | Tekniske merknader                                    |
|---|----------------------|-------------------------------------|-------------------------------------------|----------------------------------------------------------------------------------------------------|-------------|----------------|-------------------------------------------------------|
| 3 | <b>Velg</b><br>Trykk | <b>et filter.</b><br>på et filter o | g trykk på <mark>0K</mark> .              |                                                                                                    |             | For a retusjer | å avslutte uten å lage en<br>t kopi, trykker du på 句. |
|   | TOY                  | Leketøyskamerae                     | effekt Vignettering og far                | /ignettering og farge justeres for en leketøyskameraeffekt.                                                                 |             |                |                                                       |
|   | SOFT                 | Softfokus                           | Anvend en softfoku<br>og i nærheten av ar | Anvend en softfokus-filtereffekt fra midten av bildet og utover<br>og i nærheten av ansikter som er registrert av kameraet. |             |                |                                                       |
|   |                      | Fiskeøye                            | Opprett effekten av                       | Opprett effekten av et bilde som er tatt med et fiskeøyeobjektiv.                                                           |             |                |                                                       |
|   |                      | Miniatyreffekt                      | Scener fra virkeligh                      | Scener fra virkeligheten viser seg som dioramaer.                                                                           |             |                |                                                       |
|   | Gi                   | Sterk farge                         | Lag en kopi med fri                       | ske og mettede farger.                                                                                                    |             |                |                                                       |
|   | BŴ                   | Svart-hvitt                         | Lag en svart-hvitt k                      | Lag en svart-hvitt kopi.                                                                                                    |             |                |                                                       |
|   | (SE                  | Sepia                               | Lag en sepiatonet r                       | nonokrom kopi.                                                                                                    |             |                |                                                       |
|   | E                    | Blåkopi                             | Lag en blå-hvitt og                       | monokrom kopi.                                                                                                    |             |                |                                                       |

4 Trykk på Ja.

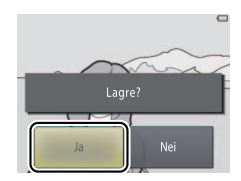

| Ta bilder     | Vise | Koble til | Oppsettsmenyen | Tekniske merknader |
|---------------|------|-----------|----------------|--------------------|
| Slette bilder |      |           |                |                    |

Slett bilder som beskrevet nedenfor. Legg merke til at bilder ikke kan gjenopprettes så snart de er slettet.

#### Slette enkelte bilder

For å slette enkelte bilder under avspilling:

**1** Vis bildet.

Vis bildet du ønsker å slette.

## 2 Vis 🛍 -ikonet.

Berør og hold bildet til 🛅-ikonet vises.

## 3 Trykk på 🛅.

Innhold

Trykk på 🛅 eller dra og slipp bildet på 💼 -ikonet.

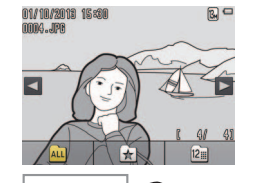

| Slette flere bilder |
|---------------------|
|---------------------|

**Favoritter** kan ikke slettes. Fjern bilder fra favoritter før du sletter dem (CC) 41).

 Trinn 2 og 3 kan utelates under avspillingszoom. I stedet for å berøre og holde bildet, kan du trykke på
 -ikonet nederst på displayet
 39).

| Ta bilder                                    | Vise                  | Koble til | Oppsettsme      | nyen           | Tekniske merknader                                               |
|----------------------------------------------|-----------------------|-----------|-----------------|----------------|------------------------------------------------------------------|
| <b>4 Slett bildet.</b><br>En bekreftelsesdia | alogboks vises; trykl | k på Ja.  | Slette 1 bilde? | Hvis bildet, t | <b>du vil avbryte uten å slette</b><br>rykker du på <b>Nei</b> . |

| Ta bilder           | Vise | Koble til | Oppsettsmenyen | Tekniske merknader |
|---------------------|------|-----------|----------------|--------------------|
| Slette flere bilder |      |           |                |                    |

Modus: 🕨

Trykk på:  $\bigcirc \rightarrow \square \rightarrow$ Slett

Bruk alternativet **Slett** på avspillingsmenyen for å slette flere bilder.

1 Trykk på Slett.

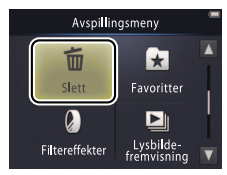

Dersom antallet påvirkede bilder er veldig høyt, kan det ta noe tid.

## 2 Trykk på et alternativ.

|     | Slett valgte bilder    | Slett valgte bilder. Trykk på ▲ eller ▼ for å vise bilder og trykk<br>for å velge eller velge bort. Valgte bilder indikeres av 父-ikoner.<br>Trykk på 💽 for å gå videre. |
|-----|------------------------|----------------------------------------------------------------------------------------------------|
| ALL | Alle bilder            | Slett alle bilder.                                                                                                    |
| 12  | Velg bilder etter dato | Slett alle bilder som er tatt på en valgt dato. Trykk på 🔺 eller 🔽<br>for å vise ønsket dato og trykk for å velge.                                                      |

## 3 Trykk på Ja.

Når bilder er slettet, kan de ikke gjenopprettes.

For å avslutte uten å slette bilder, trykk på eller trykk på Nei i bekreftelsesdialogboksen.

| Ta bilder | Vise | Koble til | Oppsettsmenyen | Tekniske merknader |
|-----------|------|-----------|----------------|--------------------|
| Koble til |      |           |                |                    |
| _         |      |           |                |                    |

## Kopiere bilder til en datamaskin

## Installere ViewNX 2

Installer ViewNX 2 for å laste opp, vise, redigere og dele bilder og filmer. Det er nødvendig med en internett-tilkobling. For systemkrav og annen informasjon, se Nikon-nettsiden for din region.

**1 Last ned ViewNX 2-installasjonsverktøyet.** Start datamaskinen og last ned installasjonsverktøyet fra: http://nikonimglib.com/nvnx/

- 2 Dobbeltklikk på den nedlastede filen.
- **3** Følg instruksjonene på skjermen.
- **4 Avslutt installasjonsverktøyet.** Klikk på **Yes (Ja)** (Windows) eller **OK** (Mac OS).

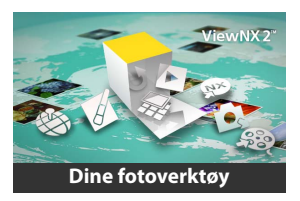

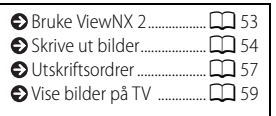

Sor hjelp til installasjon av ViewNX 2, klikk på Install Guide (Installer veiledning).

## Bruke ViewNX 2: Laste ned bilder

- 1 Slå kameraet av.
- 2 Koble til USB-kabelen.

Koble kameraet til datamaskinen med den medfølgende USBkabelen. Kameraet vil slå seg på og oppladingen vil starte automatisk ( 71).

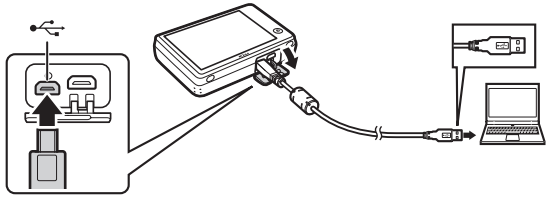

- **3** Start Nikon Transfer 2-komponenten til ViewNX 2.
- **4 Klikk på Start Transfer (Start overføring).** Bilder vil bli kopiert til datamaskinen.
- 5 Koble fra kameraet.

Slå av kameraet og koble fra USB-kabelen.

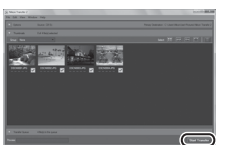

Dersom du blir bedt om å velge et program, velg Nikon Transfer 2. Dersom **Windows 7** viser følgende dialogboks, velg Nikon Transfer 2 som beskrevet nedenfor.

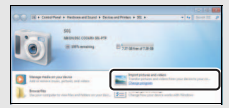

- 1 Under Import pictures and videos (Importer og videoer) klikker du på Change program (Endre program). Når du blir bedt om det, velg Import File using Nikon Transfer 2 (Importer fil ved bruk av Nikon Transfer 2) og klikk på OK.
- 2 Dobbeltklikk på Import File (Importer fil).

For å starte ViewNX 2 manuelt, dobbeltklikk på ViewNX 2-snarveien på skrivebordet (Windows) eller klikk på ViewNX 2-ikonet på docken (Mac OS).

For mer informasjon om bruk av ViewNX 2, se netthjelp.

| Ta bilder                                                                                                    | Vise                                   | Koble til                          | Oppsettsmenyen       | Tekniske merknader                                                                                                    |  |  |
|----------------------------------------------------------------------------------------------------|----------------------------------------|------------------------------------|----------------------|----------------------------------------------------------------------------------------------------|--|--|
| Skrive ut foto                                                                                                    | grafier                                |                                    |                      |                                                                                                    |  |  |
| Valgte bilder kan sk                                                                                                    | rives ut på en PictBr                  | idge-skriver som er                | direkte tilkoblet ka | meraet.                                                                                                    |  |  |
| Koble til kameraet                                                                                                    |                                        |                                    | Uts                  | kriftsordre 🛱 57                                                                                                    |  |  |
| <ul> <li>I Slå kameraet av.</li> <li>2 Koble til USB-kabelen.</li> <li>Slå skriveren på og koble den til kameraet ved bruk av den medfølgende USB-kabelen. Kameraet vil slå seg på automatisk.</li> </ul> |                                        |                                    |                      |                                                                                                    |  |  |
| III Skrive ut enkelte be<br>1 Velg et bilde.<br>Trykk på ▲ eller<br>bildet og trykk på                                                                                                    | ilder<br>▼ for å vise det øns<br>i OK. | Skriv ut va<br>kede wau 01/18/2018 | Igte bilder          | n, ikke via en USB-hub.<br>heraet lades ikke når det er<br>til en skriver. Merk deg at<br>rrivere kanskje ikke kan vise<br>Ige-dialogboksen dersom<br>er valgt for <b>Lad opp med</b><br>(71). Dersom PictBridge- |  |  |

## **2** Juster innstillingene.

Når du blir bedt om det, velg antall kopier (opp til ni) og sidestørrelse.

## 3 Trykk på Start utskrift.

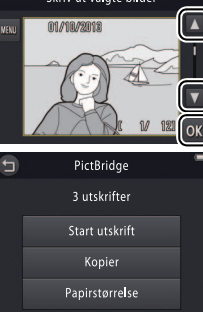

dialogboksen ikke vises, slå av kameraet, koble fra USB-kabelen,

koble til kameraet på nytt.

velg Av for Lad opp med PC og

 For å avslutte uten å skrive ut bilder, trykker du på

|  |  | - 4 |
|--|--|-----|
|  |  |     |
|  |  | 1.1 |

Vise

Koble til

# Skrive ut flere bilder Trykk på 100. Velg en sidestørrelse.

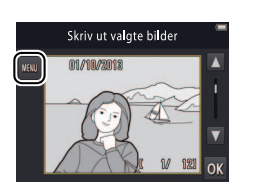

## **3** Trykk på et alternativ.

 Skriv ut utvalg: Trykk på ▲- og ▲-pilene til høyre for å vise bilder, og trykk på et bilde for å velge det, trykk deretter på ▲- og ▲pilene til venstre for å velge antall kopier (opp til ni). Maksimum 99 bilder kan skrives ut på samme tid; valgte bilder indikeres av

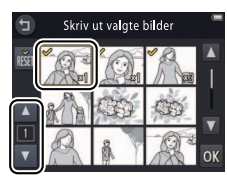

✓-ikoner. For å velge bort et bilde, trykker du på I til antall kopier er null. For å fjerne utskriftmarkeringen fra alle bilder, trykk på I. Når du er ferdig med å velge, trykker du på II. En bekreftelsesdialogboks vises; trykk på Start utskrift.

| Ta bilder Vise Koble til Oppsettsmenyen Tekniske merknade |
|-----------------------------------------------------------|
|-----------------------------------------------------------|

- Skriv ut alle bilder: Trykk på Start utskrift for å skrive ut én kopi av alle bildene på minnet.
- DPOF-utskrift: Trykk på Start utskrift for å skrive ut bilder i utskriftsordren som ble opprettet med alternativet Utskriftsordre i avspillingsmenyen. For å vise utskriftsordren, trykker du på Vis bilder.

| Ta bilder | Vise | Koble til | Oppsettsmenyen | Tekniske merknader |
|-----------|------|-----------|----------------|--------------------|
| -         |      |           |                |                    |

## Utskriftsordrer (DPOF)

#### Modus: 🕨

## *Trykk på:* ightarrow ightarrow ightar

Opprett en digital "utskriftsordre" for PictBridge-skrivere og for enheter som støtter DPOF (**D**igital **P**rint **O**rder **F**ormat).

## 1 Trykk på Utskriftsordre.

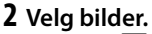

Trykk på ▲- og ▲-pilene til høyre for å vise bilder, og trykk på et bilde for å velge, trykk deretter på ▲- og ▲-pilene til venstre for å velge antall kopier (opp til ni). Maksimum 99 bilder kan skrives ut på samme tid; valgte

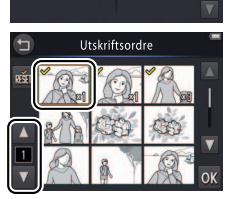

Avspillingsmenv

| Skrive ut bilder 🕮 54 | 1 |
|-----------------------|---|
|                       |   |

Noen skrivere kan kanskje ikke skrive ut datoen eller opptaksinformasjon.

For å avslutte uten å endre utskriftsordren, trykker du på 2.

bilder indikeres av 𝒝-ikoner. For å velge bort et bilde, trykker du på ■ til antall kopier er null. For å fjerne utskriftmarkeringen fra alle bilder, trykk på 🚮. Når du er ferdig med å velge, trykker du på 🕅.

| Ta bilder | Vise | Koble til | Oppsettsmenyen | Tekniske merknader |
|-----------|------|-----------|----------------|--------------------|
| _         |      |           |                |                    |

#### **3** Velg alternativer for merking.

Trykk på følgende alternativer for å velge eller velge bort:

- Dato: Skriv ut datoen bildet ble tatt på alle bilder.
- Info: Skriv ut opptaksinformasjon på alle bilder.

## 4 Trykk på 🚺.

Trykk på 🔣 for å fullføre utskriftsordren.

Datoen er datoen som ble lagret da bildet ble tatt. Alternativene Dato og Info nullstilles hver gang menyen for utskriftsordre vises.

| Ta bilder | Vise | Koble til | Oppsettsmenyen | Tekniske merknader |
|-----------|------|-----------|----------------|--------------------|

## Vise bilder på TV

For å vise bilder på en TV, kobler du til kameraet ved bruk av AV-kabelen EG-CP16 (ekstrautstyr) eller en tredjeparts HDMI-kabel.

- 1 Slå av kameraet og koble til kabelen.
  - Lyd-/videokabel

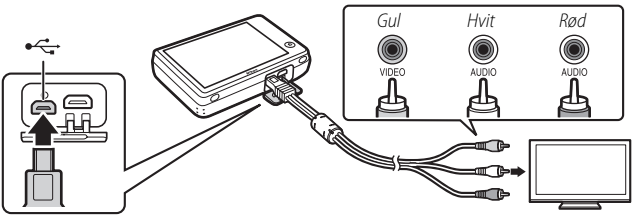

Sørg for at **kontaktene** er i riktig retning, og ikke sett inn eller fjern kontaktene i en vinkel.

#### 😰 Det kan hende at kantene på

**bildene** ikke er synlige når bildene vises på TV'en.

• HDMI-kabel

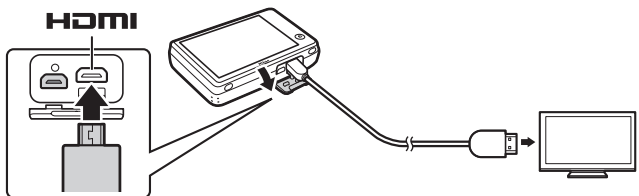

Ta bilder

Vis

**2** Still inn fjernsynet på video- eller den HDMI-innmatede kanalen.

## 3 Slå på kameraet.

Trykk og hold nede ▶-knappen for å slå kameraet på. Bilder vil vises på TV'en.

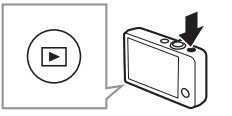

#### Dersom bilder ikke vises på TV'en når kameraet er koblet til via en lyd-/ videokabel, kontroller at riktig alternativ er valgt for

Videostandard i oppsettsmenyen (CC 70).

✗ Kontrollene på kameraet brukes for avspilling. I avspilling på full skjerm kan du vise andre bilder ved å dra en finger mot venstre eller høyre over skjermen eller vise filmer ved å trykke på skjermen. Hvis du bruker skjermen, vil skjermen slå seg på og TV-avspillingen vil bli avbrutt; visningen på TV'en fortsetter etter en kort pause når skjermen ikke lenger er i bruk.

**D** Lydstyrken kan kun justeres ved bruk av kontrollene på TV'en.

Dersom kameraet er koblet til via HDMI, kan en **HDMI-CECkompatibel** fjernkontroll brukes til å rulle gjennom bilder, spille av og sette filmer på pause og til å veksle mellom avspilling på full skjerm og miniatyravspilling.

| Ta bilder                                                            | Vise                                                                           | Koble til                                                                | Oppsettsmenyen                                                      | Tekniske merknader |  |  |
|----------------------------------------------------------------------|--------------------------------------------------------------------------------|--------------------------------------------------------------------------|---------------------------------------------------------------------|--------------------|--|--|
| Oppsettsm                                                            | enyen                                                                          |                                                                          |                                                                     |                    |  |  |
| Bruk oppsettsmen<br>vise oppsettmenye<br>eller <b>I</b> for å vise d | yen til å justere gruni<br>en, rør ved <b>å</b> -knappe<br>et ønskede elemente | nleggende kamerai<br>en og trykk på <b>Opp</b><br>et og trykk for å vise | nnstillinger. For å<br><b>sett</b> . Trykk på 🔼<br>e alternativene. | HOME -             |  |  |
| Velg HOME-visning                                                    | Velg utformingen på H0                                                         | OME-visningen.                                                           |                                                                     | CC 62              |  |  |
| Velkomstskjerm                                                       | Velg om kameraet skal                                                          | Velg om kameraet skal vise en velkomstmelding ved oppstart.              |                                                                     |                    |  |  |
| Tidssone og dato                                                     | Still kameraklokken.                                                           | Still kameraklokken.                                                     |                                                                     |                    |  |  |
| Lydinnstillinger                                                     | Bring pipene som komr                                                          | Bring pipene som kommer fra kameraet til taushet.                        |                                                                     |                    |  |  |
| Formater minne                                                       | Formater kameraminne                                                           | et.                                                                      |                                                                     | <b>G</b> 68        |  |  |
| Språk/Language                                                       | Velg et språk for kamera                                                       | adisplayet.                                                              |                                                                     | <b>C</b> 69        |  |  |
| Videostandard                                                        | Velg en videostandard f                                                        | for tilkobling til en TV eller v                                         | ideoenhet.                                                          | 70                 |  |  |
| Lad opp med PC                                                       | Velg om kameraet skal                                                          | lades når det er koblet til en                                           | datamaskin.                                                         | 71                 |  |  |
| Nullstill alle                                                       | Gjenopprett standardin                                                         | instillingene.                                                           |                                                                     | 73                 |  |  |
| Firmware-versjon                                                     | Vis kameraets firmware                                                         | -versjon.                                                                |                                                                     | 74                 |  |  |

| Ta bilder | Vise | Koble til | Oppsettsmenyen | Tekniske merknader |
|-----------|------|-----------|----------------|--------------------|
|           |      |           |                |                    |

## Velge en HOME-utforming

## 

Velg utformingen på HOME-visningen.

## 1 Trykk på Velg HOME-visning.

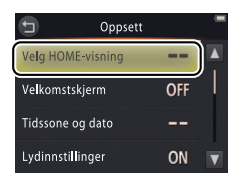

For å avslutte uten å endre innstillinger, trykker du på **9**.

## **2** Velg en utforming.

Trykk på et alternativ og trykk på 🕅.

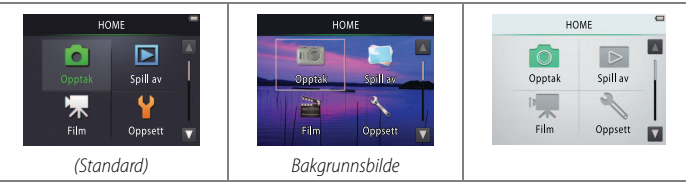

✓ Velge bakgrunnsbilde viser en liste med bilder. For å velge standard bakgrunnsbilde, velger du Standard og trykker på OK. For å velge et bilde fra minnet som skal brukes som bakgrunnsbilde, velger du Velg et bilde og trykker på OK.

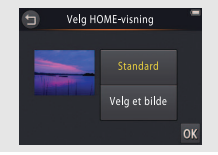
| Ta bilder    | Vise | Koble til | Oppsettsmenyen | Tekniske merknader |
|--------------|------|-----------|----------------|--------------------|
| Velkomstskje | rm   |           |                |                    |

Oppsett

OFF

ON

#### Trykk på: 合 → ♀ Oppsett → Velkomstskjerm

Velg om kameraet skal vise en velkomstmelding når det slås på.

- 1 Trykk på Velkomstskjerm.
  - Velg HOME-visning Velkomstskjerm Tidssone og dato Lydinnstillinger Velkomstskjerm På Av

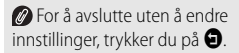

2 Velg et alternativ. Trykk på På eller Av (standard) og trykk på Ø.

| Ta bilder     | Vise | Koble til | Oppsettsmenyen | Tekniske merknader |
|---------------|------|-----------|----------------|--------------------|
| Tidssone og d | ato  |           |                |                    |

#### Trykk på: 🚖 → 🖞 Oppsett → Tidssone og dato

Still kameraklokken.

#### 1 Trykk på Tidssone og dato.

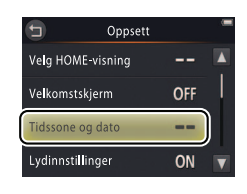

For å avslutte uten å endre innstillinger, trykker du på **9**.

#### 2 Trykk på et alternativ.

| Dato og tid | Trykk på elementer og trykk på ▲ eller ▼ for<br>å redigere. Trykk på 🕅 for å lagre endringene<br>og avslutte.                                                                                            | Dato og tid<br>D M Å<br>01 01 2013 00 : 00<br>V OK                                                                         |
|-------------|----------------------------------------------------------------------------------------------------|----------------------------------------------------------------------------------------------------|
| Datoformat  | Velg i hvilken rekkefølge året, måneden og dage                                                                                                    | n skal vises.                                                                                                    |
| Tidssone    | Velg en tidssone eller slå sommertid av eller på.<br>hjemme (), kan du velge en reisemålstidssone<br>tilbake når du reiser mellom to tidssoner. Kamer<br>gjeldende tid i den sonen som er valgt og lagre | Etter at du har valgt tidssone<br>e (>>>) og veksle frem og<br>aet vil automatisk regne ut<br>den med hvert bilde som tas. |

| Ta bilder                              | Vise                                         | Koble til                                                                  | Oppsettsmenyen                  | Tekniske merknader                                           |
|----------------------------------------|----------------------------------------------|----------------------------------------------------------------------------|---------------------------------|--------------------------------------------------------------|
| Velge en tidssone                      |                                              |                                                                            |                                 |                                                              |
| 1 Trykk på Tidsson                     | le.                                          | 🕤 Tidsson<br>London, G                                                     | e og dato 👘 🖉<br>Casablanca inn | For å avslutte uten å endre<br>stillingene, trykker du på 🕤. |
| 2 Trykk på ⊕.                          | valaa din tidacana k                         | 01/10/20<br>Dato og tid<br>Datoformat<br>Tidssone                          | D13 15:30<br>D/M/Y<br>soone     |                                                              |
| (for å velge tidsso<br>du på ≯ Reisema | nen for et reisemål,<br>ål før du trykker på | (Jerriffe London, (<br>trykker 01/10/20<br>⊕).<br>→ Tidssone<br>→ Reisemål | Lasablanca                      |                                                              |

3 Velg en tidssone. Trykk på eller for å markere en tidssone, og trykk på for å velge.

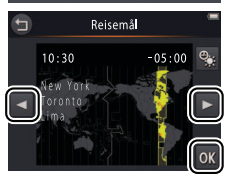

For å slå sommertid på eller av, trykker du på S.

For å stille inn klokken på riktig tid og dato i valgt tidssone, bruker du alternativet Dato og tid.

| Ta bilder                                                                 | Vise                                                      | Koble til                                         | Oppsettsmenyen                              | Tekniske merknader                                 |
|---------------------------------------------------------------------------|-----------------------------------------------------------|---------------------------------------------------|---------------------------------------------|----------------------------------------------------|
| Veksle mellom tids                                                        | soner for hjemme og re                                    | eisemål                                           |                                             |                                                    |
| 1 Trykk på Tidsson                                                        | e.                                                        | 🗂 Tidssone<br>London, G                           | e og dato 👘 🖉 For a<br>Gasablanca innstilli | å avslutte uten å endre<br>ngene, trykker du på ᠑. |
|                                                                           |                                                           | 01/10/20<br>Dato og tid<br>Datoformat<br>Tidssone | <br>D/M/Y                                   |                                                    |
| 2 Trykk på 合 Tidse<br>→ Reisemål.<br>For å endre tiden<br>trykk på 🗐 (□ 6 | s <b>one hjemme eller</b><br>for det valgte eleme<br>55). | entet, Tids                                       | sone<br>asablanca 🌐<br>113 15:30<br>njemme  |                                                    |

| Ta bilder | Vise | Koble til | Oppsettsmenyen | Tekniske merknader |
|-----------|------|-----------|----------------|--------------------|
| L         |      |           |                |                    |

# Lydinnstillinger

## *Trykk på:* $\triangle \rightarrow \forall$ Oppsett $\rightarrow$ Lydinnstillinger

Velg om kameraet skal gi fra seg et pip når en operasjon utføres.

## 1 Trykk på Lydinnstillinger.

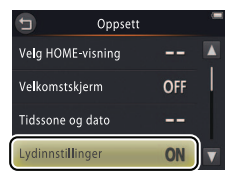

Dersom På er valgt, vil du høre et pip når lukkeren utløses, skjermen berøres, kameraet fokuserer eller strømmen slås på. Et pip vil også lyde for å gjøre deg oppmerksom på feil og andre potensielle problemer.

For å avslutte uten å endre innstillingene, trykker du på 🕤.

2 Velg et alternativ. Trykk på På (standard) eller Av.

| Ta bilder   | Vise | Koble til | Oppsettsmenyen | Tekniske merknader |
|-------------|------|-----------|----------------|--------------------|
| Formatering |      |           |                |                    |

#### Trykk på: 🛧 → 🕈 Oppsett → Formater minne

Formatter kameraminnet. *Merk deg at dette sletter all data på minnet permanent*. Kopier alle bilder og annen data som du ønsker å beholde til en datamaskin før du fortsetter (💭 52).

#### 1 Trykk på Formater minne.

2 Trykk på Ja.

3 Trykk på OK.

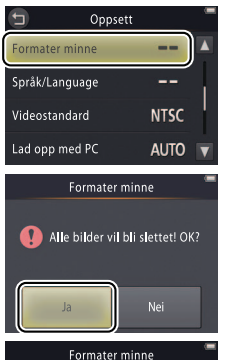

Avbrvt

Favoritter ( 41) slettes når minnet formateres.

For å avslutte uten å endre innstillingene, trykker du på <sup>(2)</sup>.

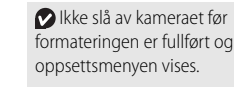

| Ta bilder      | Vise | Koble til | Oppsettsmenyen | Tekniske merknader |
|----------------|------|-----------|----------------|--------------------|
| Velge et språk |      |           |                |                    |

#### *Trykk på:* $\triangle \rightarrow \forall$ Oppsett $\rightarrow$ Språk/Language

Velg hvilket språk kameramenyer og skjermbilder skal vises på.

#### 1 Trykk på Språk/Language.

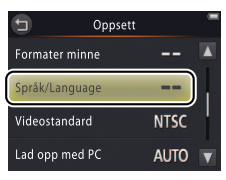

For å avslutte uten å endre innstillingene, trykker du på **9**.

2 Trykk på et språk.

| Ta bilder     | Vise | Koble til | Oppsettsmenyen | Tekniske merknader |
|---------------|------|-----------|----------------|--------------------|
| Videostandard | 1    |           |                |                    |

#### *Trykk på:* rightarrow Y Oppsett ightarrow Videostandard

Før du kobler kameraet til en TV, må du stille inn kameraet på korrekt videostandard.

#### 1 Trykk på Videostandard.

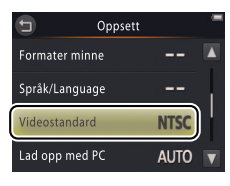

For å avslutte uten å endre innstillingene, trykker du på **G**.

## 2 Trykk på et alternativ.

| NTSC | Velg når du kobler til NTSC-enheter. |
|------|--------------------------------------|
| PAL  | Velg når du kobler til PAL-enheter.  |

| Ta bilder | Vise | Koble til | Oppsettsmenyen | Tekniske merknader |
|-----------|------|-----------|----------------|--------------------|
|           |      |           |                |                    |

## Lading med en datamaskin

## *Trykk på:* $\Rightarrow$ $\Rightarrow$ **Oppsett** $\rightarrow$ Lad opp med PC

Velg om kameraet skal lades når det er koblet til en datamaskin (🛄 53).

## 1 Trykk på Lad opp med PC.

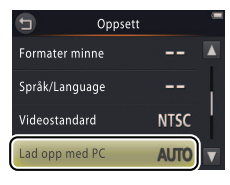

For å avslutte uten å endre innstillingene, trykker du på **9**.

## 2 Trykk på et alternativ.

| Auto (standard) | Kameraet lades automatisk når datamaskinen og kameraet er på.    |
|-----------------|------------------------------------------------------------------|
| Av              | Kameraet vil ikke lades opp når det er koblet til en datamaskin. |

| Ta bilder | Vise | Koble til | Oppsettsmenyen | Tekniske merknader |
|-----------|------|-----------|----------------|--------------------|
|           |      |           |                |                    |

Kameraet vil slå seg på automatisk og begynne lading når det kobles til en datamaskin. Oppladingen avsluttes dersom kameraet slås av.

Slå av kameraet før du kobler til eller fra USB-kabelen.

Det tar omtrent 2 timer og 50 minutter for å lade opp batteriet med en datamaskin når det er helt utladet. Kopiering av bilder til datamaskinen øker ladetiden. Med en gang batteriet er fullt oppladet, vil kameraet slå seg av automatisk dersom det ikke blir utvekslet data med datamaskinen i 30 minutter.

✗ Kameraet kan ikke lades opp dersom strømforsyningslampen blinker i hurtig tempo. Forsikre deg om at omgivelsestemperaturen er innenfor korrekt temperaturområde (5 °C−35 °C), at USB-kabelen er koblet til som den skal og at datamaskinen ikke er i sparemodus og er konfigurert for å forsyne kameraet med strøm (merk deg at noen datamaskiner, avhengig av deres spesifikasjoner, kanskje ikke er i stand til å forsyne kameraet med strøm).

| Ta bilder | Vise | Koble til | Oppsettsmenyen | Tekniske merknader |
|-----------|------|-----------|----------------|--------------------|
|           |      |           |                |                    |

# Gjenopprette standardinnstillingene

## Trykk på: 🔁 → 🕈 Oppsett → Nullstill alle

For å gjenopprette kamerainnstillingene til sine standardverdier, trykk på **Nullstill alle**. En bekreftelsesdialogboks vil vises; trykk på **Nullstill**.

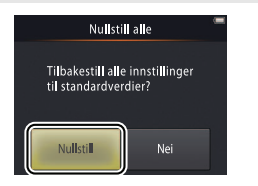

Kameraklokken, språkvalg og andre grunnleggende innstillinger påvirkes ikke.

So For å avslutte uten å endre innstillingene, trykker du på **Nei**.

| Ta bilder    | Vise | Koble til | Oppsettsmenyen | Tekniske merknader |
|--------------|------|-----------|----------------|--------------------|
| Firmware-ver | sjon |           |                |                    |

#### *Trykk på:* $\triangle \rightarrow \forall$ Oppsett $\rightarrow$ Firmware-versjon

Vis kameraets firmware-versjon.

🖉 Trykk på 🕤 for å avslutte.

|       | Ta bilder                           | Vise                                                 |                         | Koble 1 | til        | Oppsettsmer                                              | iyen                                                                                                    | Tekniske merknader     |
|-------|-------------------------------------|------------------------------------------------------|-------------------------|---------|------------|----------------------------------------------------------|----------------------------------------------------------------------------------------------------|------------------------|
| Tel   | kniske mer                          | knader                                               |                         |         |            |                                                          |                                                                                                    |                        |
| Filr  | navn                                |                                                      |                         |         |            |                                                          | € Vedli                                                                                                    | kehold av kameraet     |
| Bilde | filer opprettet av k                | ameraet navngi                                       | is som f                | følge   | r:         |                                                          | Reng                                                                                                    | ijøring og oppbevaring |
|       |                                     |                                                      |                         |         |            | <ul> <li>Feilsa</li> <li>Feilm</li> <li>Spesi</li> </ul> | #king         # 7 9           #king         80           heldinger         85           ifikasjoner         87 |                        |
| DSCN  | Opprinnelig fotografi<br>eller film | –<br>Firesifret filnummer (<br>9999) tildelt i stige | (0001– <b>J</b><br>ende | IPG     | Stillbilde |                                                          |                                                                                                    |                        |
| FSCN  | Kopi laget med<br>filtereffekter    | rekkefølge av kameraet                               | eraet                   | NOV     | Film       |                                                          |                                                                                                    |                        |

Filer lagres i mapper, som opprettes automatisk av kameraet, og har navn som begynner med et tresifret mappenummer etterfølgt av "NIKON" (f.eks. "100NIKON").

| Ta bilder | Vise | Koble til | Oppsettsmenyen | Tekniske merknader |
|-----------|------|-----------|----------------|--------------------|
|           |      |           |                |                    |

# Vedlikeholde kameraet: Forholdsregler

For å sørge for at du kan fortsette å ha glede av ditt Nikon-produkt, merk deg forholdsreglene som er nevnt i dette avsnittet og i "For sikkerhets skyld" ( iii–iv) når du oppbevarer eller bruker enheten.

#### Vedlikehold av kameraet

Må ikke falle: Funksjonsfeil kan oppstå hvis produktet utsettes for harde støt eller vibrasjoner. Ikke rør eller legg trykk på objektivet.

Holdes tørt: Produktet er ikke vanntett, og det kan oppstå funksjonsfeil hvis det havner under vann eller utsettes for høy fuktighet. Rust på den innvendige mekanismen kan forårsake uopprettelig skade.

Unngå raske temperaturendringer: Raske endringer i temperatur, for eksempel når du går inn i eller ut av et varmt hus på en kald dag, kan forårsake kondens i enheten. Den enkleste måten å unngå kondens på, er å legge enheten i en tett veske eller plastpose før den utsettes for raske endringer i temperatur.

Holdes borte fra sterke magnetfelt: Ikke bruk eller oppbevar denne enheten i nærheten av utstyr som genererer sterk elektromagnetisk stråling eller magnetfelt. Sterke statiske utladninger eller magnetfelt som dannes av for eksempel radiosendere, kan påvirke skjermbildene, skade data eller påvirke produktets interne kretser. **Ikke forlat objektivet mens det peker mot solen**: Ikke la objektivet være rettet mot solen eller andre sterke lyskilder i en lengre periode. Sterkt lys kan svekke bildebrikken eller skape en hvit tåkeeffekt på fotografiene.

Slå av produktet før du kobler fra nettadapteren for lading: Ikke ta ut kontakten til produktet mens det er på eller mens bilder lagres eller slettes. Hvis strømmen kobles fra under slike omstendigheter, kan det resultere i tap av data eller skade på produktminnet eller indre kretser.

Skjermen: Skjermen er konstruert med ekstremt høy presisjon; minst 99,99 % av pikslene er effektive, og ikke mer enn 0,01 % mangler eller er defekte. Følgelig kan skjermen inneholde piksler som alltid lyser (hvite, røde, blå eller grønne) eller alltid er slukket (sorte). Dette er ikke en feil og påvirker ikke bildene som tas med enheten.

Bilder på skjermen kan være vanskelige å se i sterkt lys.

| Ta bilder                                                                                                    | Vise                                                                                                    | Koble                                                                                                    | til                                                                                                    | Oppsettsmenyen                                                                                                    | Tekniske merknader                                                                                                    |
|----------------------------------------------------------------------------------------------------|----------------------------------------------------------------------------------------------------|----------------------------------------------------------------------------------------------------|----------------------------------------------------------------------------------------------------|----------------------------------------------------------------------------------------------------|----------------------------------------------------------------------------------------------------|
| Ikke legg trykk på skjerr<br>som den skal. Støv og j<br>blåsebørste. Du kan fje<br>en myk klut eller et ser<br>må du være forsiktig sl<br>flytende krystall fra skje<br>øynene og munnen. | nen, siden den kan bli skadet e<br>usk på displayene kan du fjerr<br>rne flekker ved å tørke overflat<br>nsket skinn. Hvis skjermen sku<br>k at du unngår skader fra glas:<br>rmen berører huden eller kon | eller slutte å virke<br>he med en<br>en forsiktig med<br>lle gå i stykker,<br>skår eller at<br>hmer inn i | Bruk ikke kan<br>Bruk ikke kan<br>40 °C; dersom<br>skades eller y<br>svekkes ved I<br>Batteriets lev<br>gjentatte gar<br>kamerabatte<br>Batteriets kap<br>derfor viktig-<br>utendørs i ka<br>kapasiteten s<br>kameraet bli<br>Dersom kam<br>oppbevar kat<br>til 25 °C (unn<br>denne prose:<br>Et markert fa<br>det brukes ve<br>må ikke bytte<br>Nikon-autoris | abatteriet og nettadu<br>neraet ved omgivelsestemp<br>n denne forholdsregelen ikl<br>telsen svekkes. Det kan væ<br>cameratemperaturer på 45<br>etid kan forkortes dersom I<br>nger når batteriet er helt ut<br>riet er helt utladet, lad opp<br>basitet har en tendens til å s<br>at kameraet er helt opplad<br>ldt vær, og pass på å holde<br>om ble mistet på grunn av<br>r varmt igjen.<br>eraet ikke skal brukes på er<br>meraet på et sted der omgi<br>gå veldig varme eller ekstra<br>ssen minst én gang hver sje<br>Il i tiden for hvor lenge kam<br>ed romtemperatur, viser at<br>es av brukeren, men det kan<br>sert servicerepresentant. | apteren for lading<br>beraturer under 0 °C eller over<br>ke følges, kan kamerabatteriet<br>re at batterikapasiteten<br>°C til 60 °C.<br>kameraet slås av og på<br>ladet. Dersom<br>kameraet på nytt før bruk.<br>vekkes på kalde dager. Det er<br>et før du tar fotografier<br>kameraet varmt. Noe av<br>kulde kan gjenvinnes når<br>in stund, kjør batteriet flatt og<br>ivelsestemperaturen er 15 °C<br>emt kalde steder). Gjenta<br>ette måned.<br>heraet holder på ladingen når<br>batteriet må byttes. Batteriet<br>n byttes ved et gebyr av en |

|  | - 10 |  |
|--|------|--|
|  |      |  |
|  |      |  |

**Opplading:** Kameraet er utstyrt med et innebygd oppladbart litiumion batteri som ikke er ladet opp når det sendes fra fabrikken; lad derfor opp kameraet ved bruk av den medfølgende nettadapteren for lading før bruk ( $\square$  2). Lad ved omgivelsestemperaturer på mellom 5 °C og 35 °C; kameraet vil ikke lades opp ved temperaturer under 0 °C eller over 60 °C. Forsøk på å lade kameraet mens den innvendige temperaturen er hevet svekker ytelsen, og det kan være at kameraet ikke lades opp eller bare lades delvis. Vent til kameraet har kjølnet før du lader det.

Hvis du fortsetter å lade kameraet når det er helt oppladet, kan det gå ut over batteriytelsen.

Det kan hende at kameraets temperatur stiger under oppladingen, men dette tyder ikke på funksjonsfeil.

Nettadapteren for lading: Bruk EH-70P kun sammen med kompatible enheter. Du må ikke forsøke å lade kameraet med andre nettadaptere eller USB-nettadaptere. Hvis denne forholdsregelen ikke overholdes, kan det skade kameraet eller føre til overoppheting.

EH-70P er bare til bruk i innkjøpslandet. Kontakt ditt reisebyrå for informasjon om støpselsadaptere før du reiser til andre land.

💵 Minne

Minnekort kan ikke brukes.

Formatering av kameraminnet sletter all data det inneholder permanent. Pass på å kopiere alle bilder og andre data som du ønsker å beholde til en datamaskin før formateringen.

Ikke slå av kameraet eller koble fra nettadapteren for lading når minnet formateres, når bilder lagres eller slettes, eller når data kopieres til en datamaskin. Hvis du unnlater å ta hensyn til denne forholdsregelen, kan det føre til tap av data og skade på kameraet.

## Avhending

Kontakt en Nikon-autorisert servicerepresentant for informasjon om avhending av Nikon-kameraer med innebygde batterier. Før du avhender kameraet, pass på at du sletter all bildedata fra kameraet som beskrevet på side vii.

# Rengjøring og oppbevaring

#### **II** Rengjøring

**Objektiv:** Unngå å ta på glasset med fingrene dine. Fjern støv og rusk med en *blåsebørste* (vanligvis en liten enhet med en gummikolbe i den ene enden, som pumpes opp for å produsere en strøm med luft fra den andre enden). For å fjerne fingeravtrykk og andre flekker, tørk av objektivet med en myk klut og jobb deg utover i en spiral fra midten, og bruk objektivrengjøringsmiddel (tilgjengelig fra tredjepartsleverandører) på kluten ved behov.

Skjerm: Fjern støv og rusk med en blåsebørste. Bruk en myk, tørr klut for å fjerne fingeravtrykk og andre flekker, og vær forsiktig så du ikke trykker for hardt.

Kamerahus: Bruk en blåsebørste til å fjerne støv og rusk, og tørk deretter forsiktig av med en myk, tørr klut. Etter at du har brukt kameraet på stranden eller ved sjøen, bruk en klut som er lett fuktet i friskt vann for å tørke av eventuell sand og salt, og tørk deretter kameraet grundig.

Ikke bruk alkohol, tynner eller andre flyktige kjemikalier.

**Viktig**: Støv eller andre fremmedlegemer inne i kameraet kan medføre skader som ikke dekkes av garantien.

#### **II** Oppbevaring

Du må ikke oppbevare kameraet i nærheten av utstyr som produserer sterke elektromagnetiske felt (som for eksempel fjernsynsapparater og radioer) eller på steder som er dårlig ventilerte, utsatt for luftfuktighet over 60 % eller utsatt for temperaturer over 50 °C eller under -10 °C.

For å forhindre mugg, ta kameraet ut av oppbevaring minst én gang i måneden, slå det på og utløs lukkeren noen ganger før du setter kameraet vekk igjen.

| Ta bilder | Vise | Koble til | Oppsettsmenyen | Tekniske merknader |
|-----------|------|-----------|----------------|--------------------|
|           |      |           |                |                    |

# Feilsøking

Hvis kameraet ikke virker som forventet, se listen over vanlige problemer nedenfor før du kontakter forhandleren eller et Nikon-verksted.

#### **Batteri/visning/oppsett**

| Problem                                                         | Årsak/løsning                                                                                                    |                           |
|-----------------------------------------------------------------|----------------------------------------------------------------------------------------------------|---------------------------|
| Kameraet er på, men reagerer<br>ikke.                           | Vent på at opptaket skal ta slutt. Dersom problemet vedvarer, slå av kameraet. Dersom kameraet ikke slår seg av, trykk på nullstillingsknappen ved bruk av en spiss gjenstand ( $\square$ 5). Merk deg at selv om data som for øyeblikket tas opp vil mistes, vil ikke data som allerede har blitt tatt opp påvirkes av at du trykker på nullstillingsknappen.                                                                                                    | _                         |
| Kameraet lader seg ikke opp.                                    | Bekreft at nettadapteren for lading er koblet til og plugget inn.                                                                                                    | 2                         |
| Kameraet lades ikke opp når det<br>er koblet til en datamaskin. | <ul> <li>Bekreft at:</li> <li>Auto er valgt for Lad opp med PC i oppsettsmenyen,</li> <li>USB-kabelen er koblet til,</li> <li>kameraet er på og</li> <li>datamaskinen er på og ikke i beredskapsstilling (når datamaskinen er i sparemodus, vil kameraet fortsette å drives med batteristrøm til det slås av).</li> <li>Merk deg at nettadapteren for lading må brukes første gang kameraet lades opp eller når du lader opp kameraet etter at klokken har blitt initialisert på nytt; dersom klokken ikke er stilt, vil kameraet ikke lades opp når det er koblet til en datamaskin. Det kan hende at noen datamaskiner ikke forsyner kameraet med strøm selv når klokken er stilt, avhengig av datamaskinens spesifikasjoner eller innstillinger.</li> </ul> | 71<br>53<br>72<br>72<br>2 |
| Kameraet slår seg ikke på.                                      | Batteriet er utladet.                                                                                                    | 2, 11                     |

| Ta bilder                                         | Vise                                                                                                    | Koble til                                                                                                    | Oppsettsmenyen                                                       | Tekniske mer                   | knader        |  |  |
|---------------------------------------------------|----------------------------------------------------------------------------------------------------|----------------------------------------------------------------------------------------------------|----------------------------------------------------------------------|--------------------------------|---------------|--|--|
| Problem                                           |                                                                                                    | Årsak/løsn                                                                                                    | ing                                                                  |                                |               |  |  |
| Kameraet slår seg av uten<br>grunn.               | <ul> <li>Kameraet er kaldt.</li> <li>Kameraets interne te</li> <li>USB-kabelen ble kob<br/>USB-kabelen på nytt.</li> </ul>                                                                                                    | mperatur er høy. Vent til kam<br>let fra mens kameraet var kol                                                                                                 | eraet har kjølt seg ned.<br>olet til en datamaskin eller sk          | river. Koble til               | 77<br>2<br>53 |  |  |
| Skjermen er blank.                                | <ul><li>Kameraet er av.</li><li>Kameraet er i bereds</li><li>Kameraet er tilkoblet</li></ul>                                                                                                    | Kameraet er av.     5       Kameraet er i beredskapsstilling. Trykk utløseren halvveis ned.     1       Kameraet er tilkoblet en datamaskin eller en TV.     5 |                                                                      |                                |               |  |  |
| Det er vanskelig å lese hva som står på skjermen. | Skjermen er skitten. 7                                                                                                    |                                                                                                    |                                                                      |                                |               |  |  |
| Kameraet er varmt å ta på.                        | Kameraets temperatur kan komme til å stige dersom det brukes over lengre perioder i varme<br>omgivelser. Dette er normalt og tyder ikke på funksjonsfeil.                                                                                                    |                                                                                                    |                                                                      |                                |               |  |  |
| Dato og tid er ikke korrekt.                      | <ul> <li>Kontroller at klokken er stilt riktig. Merk deg at kameraklokken er mindre nøyaktig enn de fleste<br/>husklokker og at den må nullstilles med jevne mellomrom.</li> <li>Fotografier som tas når ikonet "klokke ikke stilt" blinker på skjermen, har en tidsmerking på<br/>"00/00/0000 00:00", mens filmer har en tidsmerking på "01/01/2013 00:00".</li> </ul> |                                                                                                    |                                                                      |                                |               |  |  |
| Kameraet ber deg om å stille<br>klokken.          | Klokkebatteriet er tom                                                                                                    | t og innstillingene har blitt nu                                                                                                    | illstilt.                                                            |                                | 3             |  |  |
| Kamerainnstillingene blir<br>nullstilt.           | 1                                                                                                    |                                                                                                    |                                                                      |                                |               |  |  |
| Det kommer støy fra kameraet.                     | Lyden av kameraet sor<br>brukes for 🗱 (nærbild<br>Kontinuerlig AF val                                                                                                    | n fokuserer kan være hørbar i<br>er) i funksjonen <b>Automatisl</b><br>gt for <b>Autofokus-modus</b> .                                                         | noen tilfeller, for eksempel r<br><b>k motivvalg</b> eller når filme | når kameraet<br>er tas opp med |               |  |  |

| Ta bilder | Vise | Koble til | Oppsettsmenyen | Tekniske merknader |
|-----------|------|-----------|----------------|--------------------|
| Opptak    |      |           |                |                    |

| Problem                         | Årsak/løsning                                                                                     |         |
|---------------------------------|---------------------------------------------------------------------------------------------------|---------|
|                                 | <ul> <li>Bilder eller menyer vises: Trykk på utløseren for å avslutte.</li> </ul>                 | 9       |
| Ingen bilder kan tas.           | Batteriet er utladet.                                                                             | 2, 11   |
|                                 | Blitsindikatoren blinker: Blitsen lades opp.                                                      | 20      |
|                                 | Maksimalt antall filer nådd. Kopier alle bilder som du ønsker å beholde til en datamaskin og      | 68      |
|                                 | formater minnet.                                                                                  |         |
| Opptak ikko tilgiongolig        | Koble fra alle kabler.                                                                            | 53, 54, |
| opptak ikke tilgjerigelig.      |                                                                                                   | 59      |
| Bilder er ute av fekus          | Motivet er for nær kameraet.                                                                      | 87      |
| bilder er úte av lokus.         | • Kameraet er ute av stand til å fokusere. Fokuser på nytt eller slå kameraet av og så på igjen.  | 5, 13   |
| Pildono or uskarpa              | • Slå blitsen på.                                                                                 | 20      |
| bilderie er uskarpe.            | • Gjør kameraet stødig ved å bruke en ertepose eller en lignende gjenstand og bruk selvutløseren. | 19      |
| Lyse prikker kommer til syne på | Blitsens lys reflekteres fra støv i luften. Slå blitsen av.                                       | 20      |
| bilder tatt med blitsen.        |                                                                                                   |         |
|                                 | Blitsen er av.                                                                                    | 20      |
| Blitsen avfyres ikke.           | Kameraet er i filmmodus.                                                                          |         |
|                                 | <ul> <li>Nattlandskap, håndholdt eller Motlys HDR er valgt for Motivvalg.</li> </ul>              | 22      |

| Ta bilder                                                                   | Vise                                                                                                    | Koble til                                                                                                    | Oppsettsmenyen                                                        | Tekniske merl       | knader              |
|-----------------------------------------------------------------------------|----------------------------------------------------------------------------------------------------|----------------------------------------------------------------------------------------------------|-----------------------------------------------------------------------|---------------------|---------------------|
| Problem                                                                     |                                                                                                    | Årsak/løsr                                                                                                    | ing                                                                   |                     |                     |
| Lukkeren er lydløs.                                                         | <ul> <li>Av er valgt for Lydir</li> <li>Kameraet er i filmmo</li> <li>Høyttaleren er dekke</li> </ul>                          | Av er valgt for Lydinnstillinger i oppsettsmenyen.     Kameraet er i filmmodus.     Høyttaleren er dekket over.                                      |                                                                       |                     |                     |
| AF-lampen lyser ikke.                                                       | Det kan hende at AF-la<br>bildefeltet.                                                                                         | mpen ikke lyser, avhengig av                                                                                                    | opptaksforholdene eller mo                                            | tivets plassering i | 13                  |
| Bildene er flekkede.                                                        | Objektivet er skittent. F                                                                                                    | lengjør objektivet.                                                                                                    |                                                                       |                     | 79                  |
| "Bildestøy" i fotografiene.                                                 | "Støy" (lyse prikker, lyse<br>motivet er dårlig opply                                                                          | "Støy" (lyse prikker, lyse piksler vilkårlig spredt i bildet, slør eller streker) kan komme til syne når<br>motivet er dårlig opplyst. Bruk blitsen. |                                                                       |                     |                     |
| Bildene er mørke.                                                           | <ul> <li>Blitsen er av.</li> <li>Blitsvinduet er blokke</li> <li>Motivet er for langt u</li> <li>Eksponeringskomper</li> </ul> | ert.<br>nna eller i motlys.<br>nsasjonen er for liten.                                                                                               |                                                                       |                     | 20<br>9<br>88<br>23 |
| Bildene er for lyse.                                                        | Eksponeringskompens                                                                                                    | asjonen er for høy.                                                                                                    |                                                                       |                     | 23                  |
| Reduksjon av rød øyerefleks<br>anvendes på områder uten rød<br>øyerefleks.  | Reduksjon av rød øyerefleks kan i svært sjeldne tilfeller bli anvendt på områder uten rød øyerefleks.                          |                                                                                                    |                                                                       | 21                  |                     |
| Opptaket er langsomt.                                                       | Kameraet behandler bi<br>som er tatt ved bruk av                                                                               | lder for å redusere støy eller r<br>Nattlandskap, håndhol                                                                                            | øde øyne eller for å kombine<br>I <b>dt</b> eller <b>Motlys HDR</b> . | ere eksponeringer   | -                   |
| Ringformede bånd eller<br>regnbuestriper kommer til syne<br>på fotografier. | Solen eller andre veldig<br>er i bildefeltet eller me                                                                          | g sterke lyskilder er i bildefelte<br>d en annen plassering.                                                                                         | et. Komponer bildet på nytt                                           | uten at lyskilden   |                     |

| Ta bilder | Vise | Koble til | Oppsettsmenyen | Tekniske merknader |
|-----------|------|-----------|----------------|--------------------|
|-----------|------|-----------|----------------|--------------------|

## Avspilling

| Problem                                                                         | Årsak/løsning                                                                                                    |                    |
|---------------------------------------------------------------------------------|----------------------------------------------------------------------------------------------------|--------------------|
| Avspillingszoom er ikke<br>tilgjengelig.                                        | Avspillingszoom er ikke tilgjengelig med filmer.                                                                                                    | -                  |
| Filtereffekter er ikke<br>tilgjengelige.                                        | Bekreft at bildet oppfyller kravene på side 47; merk deg at filtereffekter ikke er tilgjengelige med filmer.                                                                                                    | 47                 |
| Bilder vises ikke på fjernsynet.                                                | <ul> <li>Gal Videostandard er valgt.</li> <li>Kameraet inneholder ikke noen bilder.</li> </ul>                                                                                                    | 70<br>—            |
| Nikon Transfer 2 starter ikke når<br>kameraet kobles til en<br>datamaskin.      | <ul> <li>Kameraet er av.</li> <li>Kamerabatteriet er tomt.</li> <li>USB-kabelen er ikke koblet til korrekt eller datamaskinen har ikke registrert kameraet.</li> <li>Datamaskinen oppfyller ikke systemkravene for ViewNX 2.</li> <li>For mer informasjon, se netthjelp for ViewNX 2 (\$\boxed{L}\$ 53).</li> </ul> | 5<br>11<br>53<br>— |
| PictBridge-dialogboksen vises<br>ikke når kameraet er koblet til<br>en skriver. | Dersom <b>Auto</b> er valgt for <b>Lad opp med PC</b> , velg <b>Av</b> og koble til kameraet på nytt.                                                                                                    | 71                 |
| Ingen bilder tilgjengelig for<br>utskrift.                                      | Kameraet inneholder ikke noen bilder.                                                                                                    | -                  |
| Bilder skrives ikke ut med valgt sidestørrelse.                                 | Skriveren støtter ikke sidestørrelsen som er valgt med kameraet eller den bruker automatisk sidestørrelsesvalg. Bruk skriverkontrollene til å velge sidestørrelse.                                                                                                    | -                  |

| Ta bilder | Vise | Koble til | Oppsettsmenyen | Tekniske merknader |
|-----------|------|-----------|----------------|--------------------|
|           |      |           |                |                    |

# Feilmeldinger

#### Dette avsnittet gir tips om hva du skal gjøre når følgende meldinger vises.

| Melding                                                 | Årsak/løsning                                                                                                    |               |
|---------------------------------------------------------|----------------------------------------------------------------------------------------------------|---------------|
| Kameraet slås av for å unngå<br>overoppheting.          | Kameraets interne temperatur er høy. Vent til kameraet har kjølt seg ned.                                                                                                 | -             |
| lkke nok minne.                                         | Minnet er fullt. Velg en annen bildeinnstilling eller slett bilder etter at du har kopiert de du vil<br>beholde på en datamaskin.                                         | 24, 49,<br>53 |
| Bildet kan ikke lagres.                                 | En feil inntraff under opptaket, eller kameraet har gått tom for filnumre. Formater minnet etter at du har kopiert alle bilder som du ønsker å beholde til en datamaskin. | 68            |
| Kan ikke ta opp film.                                   | Opptakstiden utløp før opptaket var ferdig.                                                                                                    | -             |
| Kortet inneholder ingen bilder.                         | <ul> <li>Kameraet inneholder ikke noen bilder.</li> <li>Avspilling av favoritter ble valgt når favoritter ikke inneholder noen bilder.</li> </ul>                         | —<br>41, 43   |
| Filen inneholder ikke bildedata.                        | Filen er ødelagt.                                                                                                    | -             |
| Alle bilder er skjulte.                                 | Ingen bilder av den valgte typen er tilgjengelige for visning i en lysbildefremvisning.                                                                                   | -             |
| Albumet er fullt. Ingen flere<br>bilder kan legges til. | Maksimum antall bilder i favoritter har blitt nådd. Fjern noen av de eksisterende bildene fra dine favoritter.                                                            | 41            |

| Ta bilder                                   | Vise                                                                        | Koble til                                                                                                    | Oppsettsmenyen                  | Tekniske merk | mader |
|---------------------------------------------|-----------------------------------------------------------------------------|----------------------------------------------------------------------------------------------------|---------------------------------|---------------|-------|
| Melding                                     |                                                                             | Årsak/løsi                                                                                                    | ning                            |               |       |
| Objektivfeil                                | En objektivfeil har innt<br>nullstillingsknappen m<br>med en Nikon-autorise | En objektivfeil har inntruffet. Slå kameraet av og så på igjen. Dersom problemet vedvarer, trykk på nullstillingsknappen med en spiss gjenstand ( 5). Skulle problemet fortsatt vedvare, ta kontakt med en Nikon-autorisert servicerepresentant.                                 |                                 |               |       |
| Kommunikasjonsfeil                          | En feil inntraff under u                                                    | tskrift. Slå av kameraet og kol                                                                                                    | ole til USB-kabelen på nytt.    |               | 54    |
| Systemfeil                                  | Det har oppstått en fei<br>problemet vedvarer, tr<br>problemet fortsatt ved | Det har oppstått en feil i kameraets interne kretser. Slå kameraet av og så på igjen. Dersom<br>problemet vedvarer, trykk på nullstillingsknappen med en spiss gjenstand (CCC) 5). Skulle<br>problemet fortsatt vedvare, ta kontakt med en Nikon-autorisert servicerepresentant. |                                 |               |       |
| Utskriftsfeil: kontroller<br>skriverstatus. | Trykk på <b>Fortsett</b> for                                                | Trykk på <b>Fortsett</b> for å fortsette utskriften når problemet er løst. *                                                                                                    |                                 |               |       |
| Skriverfeil: sjekk papiret.                 | Sett inn papir med kor                                                      | Sett inn papir med korrekt størrelse * og trykk på <b>Fortsett</b> for å fortsette å skrive ut.                                                                                                    |                                 |               |       |
| Skriverfeil: papirstopp.                    | Ordne papirstoppen*                                                         | og trykk på <b>Fortsett</b> for å fo                                                                                                    | rtsette å skrive ut.            |               | —     |
| Skriverfeil: tomt for papir.                | Sett inn papir med kor                                                      | rekt størrelse * og trykk på <b>Fo</b>                                                                                                    | ortsett for å fortsette å skriv | e ut.         | —     |
| Skriverfeil: sjekk blekk.                   | Kontroller blekkforsyni                                                     | Kontroller blekkforsyningen * og trykk på <b>Fortsett</b> for å fortsette utskriften når problemet er løst.                                                                                                    |                                 |               |       |
| Skriverfeil: tomt for blekk.                | Fyll på med blekk* og                                                       | trykk på <b>Fortsett</b> for å fortse                                                                                                    | ette å skrive ut.               |               | —     |
| Skriverfeil: korrupt fil.                   | Det gjeldende bildet e                                                      | r ødelagt. Trykk på <b>Avbryt</b> f                                                                                                    | or å avbryte utskriften.        |               | —     |

\* Se skriverens bruksanvisning for mer informasjon.

| Ta bilder                                                         | Vise                                                                                                    | Koble til             | Oppsettsmenye                              | n Tekniske merknader                                                                                  |
|-------------------------------------------------------------------|----------------------------------------------------------------------------------------------------|-----------------------|--------------------------------------------|----------------------------------------------------------------------------------------------------|
| Spesifikasjor                                                     | ner                                                                                                    |                       |                                            |                                                                                                    |
| Nikon COOLPIX SO                                                  | 2 digitalkamera                                                                                                    |                       |                                            |                                                                                                    |
| Type<br>Antall effektive piksler                                  | Kompakt digitalkamera<br>13,2 millioner                                                                                                    | Skjerm                | 6,7<br>pur                                 | cm (2,7 tommer), ca. 230 000<br>nkters TFT LCD-berøringsskjerm                                        |
| Bildebrikke                                                       | <sup>1</sup> / <sub>3,1</sub> tomme, type CMOS; totalt anta piksler: ca. 14,17 millioner                                                      | Motivdekni Motivdekni | ing (opptak) Ca.<br>ing (avspilling) Ca.   | 96 % vertikalt og horisontalt<br>100 % vertikalt og horisontalt                                       |
| Objektiv                                                          | 3× optisk zoom, NIKKOR-objektiv                                                                                                    | Lagring               |                                            |                                                                                                    |
| Brennvidde                                                        | 4,1–12,3 mm (bildevinkelen tilsvarer<br>30–90 mm på et 35 mm [135]-formats objek                                                              | tiv) Filsystem        | Inte<br>DC                                 | ernt minne (ca. 7,3 GB)<br>F, Exif 2.3, DPOF-kompatibelt                                              |
| f/-tall                                                           | f/3,3–5,9                                                                                                    |                       | • St                                       | tillbilder: JPEG                                                                                      |
| Oppbygging                                                        | 6 elementer i 5 grupper                                                                                                    | Filformater           | • Fi                                       | ilmer: MOV (H.264/MPEG-4 AVC med                                                                      |
| Digital zoomforstørrelse                                          | Opp til 4× (bildevinkelen tilsvarer ca. 360 m<br>på et 35 mm [135]-formats objektiv)                                                          | nm                    | Lf<br>• 1)                                 | PCM-stereo)<br>3 M (4160 × 3120)                                                                      |
| Bildestabilisator                                                 | Elektronisk VR (filmer)                                                                                                    | Blidestørreis         | se (piksier) • 4                           | M (22/2×1/04)                                                                                         |
| keduksjon av uskarp<br>bevegelse                                  | Bevegelsessensor (stillbilder)                                                                                                    |                       | • 1                                        | <b>080/30p</b> (1920 × 1080)                                                                          |
| Autofokus (AF)<br>Fokusavstand (målt fra<br>midten av objektivets | Kontrastsøkende AF<br>• ₩: Ca. 30 cm−∞,<br>T: Ca. 50 cm−∞<br>• Ca. 5 cm−∞ (₩) eller                                                           | Filmbildestø          | • 7<br>rrelse (piksler) • iF<br>• H<br>• H | 20/30p (1280 × 720)<br>rame 540/30p (960 × 540)<br>S 720/2× (1280 × 720)<br>S 1080/0,5× (1920 × 1080) |
| frontoverflate)<br>Valg av fokusområde                            | <ul> <li>ca. 50 cm−∞ (<b>T</b>) med funksjonen<br/>makro-nærbilde</li> <li>Midtre, ansiktsprioritet, manuell (try<br/>for å velge)</li> </ul> | kk                    |                                            |                                                                                                    |

| Ta bilder                                                   | Vise                                                                                         | Koble                            |                                           | Oppsettsm       | enyen                                                      | Tekniske merknader                                                                            |
|-------------------------------------------------------------|----------------------------------------------------------------------------------------------|----------------------------------|-------------------------------------------|-----------------|------------------------------------------------------------|-----------------------------------------------------------------------------------------------|
| ISO-følsomhet (standard<br>utgangsfølsomhet)<br>Eksponering | ISO 125–1600                                                                                 |                                  | Grensesnitt<br>Dataoverfør<br>Videoutgang | ingsprotokoller | Høyhastigh<br>MTP, PTP<br>NTSC, PAL                        | nets-USB                                                                                      |
| Lysmåling                                                   | Matrise, sentrumsdominer<br>2× digital zoom), punktmåling<br>digital zoom og større)         | t (ved under<br>g (ved 2 $	imes$ | I/O-kontakt                               |                 | <ul> <li>Lyd-/vide</li> <li>HDMI-mi<br/>utgang)</li> </ul> | eoutgang/digital I/O (USB)<br>ikrokontakt (Type D) (HDMI-                                     |
| Kontroll                                                    | Programautomatikk med<br>eksponeringskompensasjo<br>trinn på <sup>1</sup> / <sub>3</sub> EV) | n (±2 EV i                       |                                           |                 | Arabisk, be<br>(forenklet og t<br>nederlands               | ngalsk, bulgarsk, kinesisk<br>tradisjonell), tsjekkisk, dansk,<br>sk, engelsk, finsk, fransk, |
| Lukker                                                      | Mekanisk og CMOS elektro                                                                     | nisk lukker                      |                                           |                 | tysk, gresk,                                               | hindi, ungarsk, indonesisk,                                                                   |
| Lukkertid                                                   | <sup>1</sup> / <sub>2000</sub> – 1 s                                                         |                                  | Språk                                     |                 | italiensk, ja                                              | pansk, koreansk, marathi,                                                                     |
| Blenderåpning                                               | Elektronisk valgt <b>n</b> eutral <b>d</b> e<br>filter (–2 AV)                               | ensity (ND)                      |                                           |                 | norsk, pers<br>(europeisk og                               | isk, polsk, portugisisk<br>brasiliansk), rumensk, russisk,                                    |
| Innstillingsområde                                          | 2 posisjoner (f/3,3 og f/6,6 [W                                                              | ])                               |                                           |                 | serbisk, spa                                               | ansk, svensk, tamil, telugu,                                                                  |
| Selvutløser                                                 | Ca. 10 sekunder                                                                              |                                  |                                           |                 | thai, tyrkisk                                              | k, ukrainsk, vietnamesisk                                                                     |
| Innebygd blits                                              |                                                                                              |                                  | Strømkilder                               |                 | Innebygd o                                                 | oppladbart litium-ion                                                                         |
| Rekkevidde (ca.; automatisk                                 | • <b>W</b> : 0,3–1,4 m                                                                       |                                  |                                           |                 | batteri                                                    |                                                                                               |
| ISO)                                                        | • <b>T</b> : 0,5–0,8 m                                                                       |                                  | Ladetid                                   |                 | Ca. 2 t 50 n                                               | nin (ved bruk av Nettadapter for                                                              |
| Kontroll                                                    | TTL-automatikk med forhånd                                                                   | lsblink                          |                                           |                 | lading EH-/OF                                              | ; batteriet helt utladet)                                                                     |

| Ta bilder                                                    | Vise                                                | Ко         |  |
|--------------------------------------------------------------|-----------------------------------------------------|------------|--|
| Batteriets levetid <sup>1</sup>                              |                                                     |            |  |
| Stillbilder                                                  | Ca. 210 (med innebygd batteri)                      |            |  |
| Filmer (batteriets faktiske levetid for opptak) <sup>2</sup> | Ca. 1 t 15 min (med innebygd batteri)               |            |  |
| Ytre mål (B $\times$ H $\times$ D)                           | Ca. 77,1 $\times$ 51,3 $\times$ 17,5 mm, fremspring | eksklusive |  |
| Vekt                                                         | Ca. 100 g                                           |            |  |
| Driftsforhold                                                |                                                     |            |  |
| Temperatur                                                   | 0 °C-40 °C                                          |            |  |
| Luftfuktighet                                                | 85 % eller mindre (ingen kode                       | ens)       |  |

Dersom noe annet ikke er oppgitt, er alle tallene for et fullt oppladet batteri og en omgivelsestemperatur på 23  $\pm$ 3 °C som spesifisert av Camera and Imaging Products Association (CIPA).

- 1 Batteriets levetid varierer etter bruk, intervallet mellom opptak og hvor lenge menyer og bilder vises.
- 2 Individuelle filmfiler kan ikke være lengre enn 29 minutter eller større enn 4 GB. Det kan være at opptaket avsluttes før denne grensen nås dersom kameratemperaturen blir for høy.

#### II Nettadapter for lading EH-70P

| Nominell inngangsspenning        | 100–240 V vekselstrøm, 50/60 Hz,<br>0,07–0,044 A               |
|----------------------------------|----------------------------------------------------------------|
| Nominell utgangsspenning         | 5,0 V likestrøm, 550 mA                                        |
| Driftstemperatur                 | 0 °C-40 °C                                                     |
| Ytre mål (B $	imes$ H $	imes$ D) | Ca. 55 $\times$ 22 $\times$ 54 mm, eksklusive universaladapter |
| Vekt                             | Ca. 47 g, eksklusive universaladapter                          |

## II Tilleggsutstyr

| Lyd-/videokabler | EG-CP16                   |
|------------------|---------------------------|
| Skrivestifter    | TP-1                      |
| Etuier           | CS-CP4-1 (med bærestropp) |

Tilgjengelighet kan variere, avhengig av land eller region. Se nettsiden vår eller brosjyrer for nyeste informasjon.

Spesifikasjoner kan endres uten forvarsel. Nikon kan ikke holdes ansvarlig for skader som kan være et resultat av eventuelle feil i denne bruksanvisningen. Ta bilder

#### AVC Patent Portfolio License

Dette produktet er lisensert under AVC Patent Portfolio License for personlig og ikke-kommersiell bruk av en konsument for å (i) kode video i samsvar med AVC-standarden ("AVC-video") og/eller (ii) avkode AVC-video som ble kodet av en konsument som var engasjert i personlig og ikke-kommersiell aktivitet og/eller ble innhentet fra en videotilbyder som har lisens til å yte AVC-video. Ingen lisens gis eller antydes for noen annen bruk. Du kan få mer informasjon fra MPEG LA, L.L.C. Se http://www.mpegla.com

## FreeType-lisens (FreeType2)

Deler av denne programvaren er opphavsrettslig beskyttet under copyright © for 2013 The FreeType Project (*http://www.freetype.org*). Ettertrykk forbudt.

#### **II** MIT-lisens (HarfBuzz)

Deler av denne programvaren er opphavsrettslig beskyttet under copyright © for 2013 The HarfBuzz Project (*http://www.freedesktop.org/wiki/Software/HarfBuzz*). Ettertrykk forbudt.

#### II Informasjon om varemerker

iFrame-logoen og -symbolet er varemerker, og Macintosh, Mac OS og QuickTime er registrerte varemerker som tilhører Apple Inc. i USA og/ eller andre land. Microsoft, Windows og Windows Vista er enten registrerte varemerker eller varemerker som tilhører Microsoft Corporation i USA og/eller andre land. PictBridge-logoen er et varemerke. Adobe og Acrobat er registrerte varemerker som tilhører Adobe Systems Inc. HDMI, HDMI-logoen og High-Definition Multimedia Interface er varemerker eller registrerte varemerker som tilhører HDMI Licensing LLC.

## нэті

Alle andre varenavn som er nevnt i denne bruksanvisningen eller i annen dokumentasjon som fulgte med ditt Nikon-produkt er varemerker eller registrerte varemerker som tilhører sine respektive eiere.

| Ta bilder | Vise | Koble til |  |
|-----------|------|-----------|--|
|-----------|------|-----------|--|

# Stikkordregister

#### Symboler

|                      | 7 62   |
|----------------------|--------|
|                      |        |
| (fotografi/opptak)   | 8      |
| (avspilling)         |        |
| 🐂 (film)             | 15, 36 |
| <b>t</b> (oppsett)   | 61     |
| 🖈 (vise favoritter)  | 43     |
| 😰 (liste etter dato) | 44     |
| ★ (favoritter)       | 41     |
| 🔟 (slett)            |        |
| Q (avspillingszoom)  |        |
| (miniatyravspilling) |        |
| A                    |        |
| Ansiktsgionkionnolso | 11 12  |

| Ansiktsgjenkjennelse      |            |
|---------------------------|------------|
| Antall gjenværende        |            |
| eksponeringer             |            |
| Autofokus                 | 13, 18, 28 |
| Autofokusmodus            |            |
| Automatisk blits          | 20         |
| Automatisk motivvalg      | 22         |
| Avspilling                |            |
| Avspilling på full skjerm |            |
| Avspillingsknapp          | 5, 35      |
| Avspillingsmeny           |            |
| Avspillingszoom           |            |
|                           |            |

| Б    |   |  |
|------|---|--|
| - 6  |   |  |
| - 64 | , |  |

| Batterinivå        | 11 |
|--------------------|----|
| Berør og hold      | 6  |
| Berøringsopptak    | 25 |
| Berøringsskjerm    | 6  |
| Bildeinnstillinger | 24 |
| Bildestørrelse     | 24 |
| Blitsinnstilling   | 20 |
| Blåkopi            | 48 |
| Bærestropp         | 1  |
|                    |    |

#### D

| Datamaskin    | 52 |
|---------------|----|
| Dato og tid   | 64 |
| Datoformat    | 64 |
| Dempede toner | 27 |
| Digital zoom  | 13 |
| DPOF          | 57 |
| Dra           | 6  |
| Dra og slipp  | 6  |
|               |    |

| Eksponeringskompensasjon | 23 |
|--------------------------|----|
| Enkeltbilde AF           | 28 |
| F                        |    |
| Favoritter               |    |

| Filmalternativer   |        |
|--------------------|--------|
| Filmbildestørrelse | 29     |
| Filmer             | 15, 36 |
| Filmmeny           | 17     |
| Filnavn            | 75     |
| Filtereffekter     | 47     |
| Firmware-versjon   | 74     |
| Fiskeøye           |        |
| Fjernsyn           |        |
| Fokus              | 9      |
| Fokusområde        |        |
| Formatere minne    | 68     |
| н                  |        |

#### 

| iFrame | 29 |
|--------|----|
| JPG    | 75 |

| Ta bilder            | Vise |
|----------------------|------|
| К                    |      |
| Konstant AF          |      |
| Kontaktdeksel        | 5    |
| L                    |      |
| Lad opp med PC       |      |
| Lade opp kameraet    | 2    |
| Landskap             |      |
| Leketøyskameraeffekt |      |
| Liste etter dato     |      |
| Lyd-/videokabel      |      |
| Lydinnstillinger     | 67   |
| Lydstyrke            |      |
| Lysbildefremvisning  |      |
| Lyse toner           |      |
| Μ                    |      |
| Menyer               | 7    |
| Mikrofon             | 5    |
| Min meny             |      |
| Miniatyravspilling   |      |
| Miniatyreffekt       |      |
| Motiver i motlys     |      |
| Motivvalg            |      |
| Motlys HDR           |      |
| MOV                  | 75   |

| Koble til               | Op                   |
|-------------------------|----------------------|
|                         |                      |
| ndskap                  | 22                   |
| indskap, håndholdt      | 22                   |
| ortretter               | 22                   |
| dapter for lading       | 2                    |
| Transfer 2              | 53                   |
| lgisk bruntone          | 27                   |
| ill alle                | 73                   |
| illingsknapp            | 5                    |
| ilder                   | 14, 22               |
|                         |                      |
| tiv                     | 5                    |
| ettsmeny                | 61                   |
| aksmeny                 | 12                   |
|                         |                      |
| idge                    | 54                   |
| etter                   | 22                   |
|                         |                      |
| ksjon av rød øyerefleks | 21                   |
|                         |                      |
| tløser                  | 19                   |
|                         | 48                   |
| n6, 10                  | , 16, 37             |
| ut                      | 54                   |
|                         | 49                   |
|                         | Koble til<br>Indskap |

| Softfokus            | 48 |
|----------------------|----|
| Sommertid            | 65 |
| Speil                |    |
| Spesialeffekter      | 27 |
| Språk/Language       | 69 |
| Start med HS-opptak  |    |
| Sterk farge          |    |
| Strømbryter          | 5  |
| Strømforsyningslampe | 2  |
| Svart-hvitt          | 48 |
| т                    |    |

Tekniske merknader

| <b>T</b> (zoome inn)         | 9  |
|------------------------------|----|
| Ta bilder                    | 8  |
| Tidssone                     | 64 |
| Tidssone og dato             | 64 |
| Tilgjengelig tid             | 16 |
| Tilpass Min meny             |    |
| Trykk på                     | 6  |
| Trykk utløseren halvveis ned | 9  |
| Trykk utløseren helt ned     | 9  |
| U                            |    |
|                              |    |

| USB- og AV-utgang | 2, 5, 53, 59 |
|-------------------|--------------|
| USB-kabel         | 53, 54       |
| Utløser           | 9            |
| Utskriftsordre    | 57           |

| Ta bilder           | Vise | Koble til | Oppsettsmenyen | Tekniske merknader |
|---------------------|------|-----------|----------------|--------------------|
| v                   |      |           |                |                    |
| Velg HOME-visning   |      |           |                |                    |
| Velkomstskjerm      |      |           |                |                    |
| Videostandard       |      |           |                |                    |
| ViewNX 2            |      |           |                |                    |
| W                   |      |           |                |                    |
| <b>W</b> (zoome ut) | 9    |           |                |                    |
| Z                   |      |           |                |                    |
| Zoom                | 9    |           |                |                    |
| Zoome inn           | 9    |           |                |                    |
| Zoome ut            | 9    |           |                |                    |
| Zoomkontroll        | 9    |           |                |                    |

Ingen kopiering eller reproduksjon av noen art skal foretas av denne veiledningen, hverken i sin helhet eller av enkeltdeler (med unntak av korte henvisninger i artikler eller anmeldelser) uten skriftlig godkjennelse fra NIKON CORPORATION.

> SB3H01(1A) 6MN2641A-01

NIKON CORPORATION

© 2013 Nikon Corporation